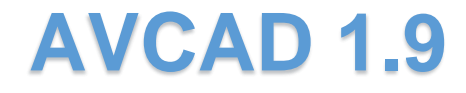

# by AADB Software

Software Solution For Design Engineering

Инструкция пользователя

Содержание

Введение

<u>Контакты</u>

Установка AVCAD

AutoCAD установка

BricsCAD установка

ZWCAD установка

Рекомендуемые установки AUTOCAD и ZWCAD перед началом работы

Рекомендуемые установки BRICSCAD перед началом работы

РАБОТА С AVCAD

# <u>AADB</u>

AADB Move Comments

Move Attributes

Edit Sysname and IP

**CHANGE FILTERS** 

CHANGE CONNECTORS

**CREATE PANEL** 

DRAW RACK

FILL RACK

DRAW FREE

**GETRACKINFO** 

MARCK CABLES

ARROWS and FEATHERS

ABOC

SCHEME's MANAGER

EQUIPMENT ASSIGNMENT

AADB BASE MANAGER

<u>Видеоуроки</u>

#### ВЕДЕНИЕ

AVCAD - программа для AutoCAD, BricsCAD, ZWCAD ориентированная на системных интеграторов в сфере телекоммуникационных и сетевых технологий. Программа предназначена для автоматизации процессов проектирования на всех этапах создания проектной документации в таких разделах как телевизионные комплексы, звуковые студии, системы озвучания, системы служебной связи, СКС, мультимедийные комплексы, системы динамического освещения и т.д. AVCAD существенно ускоряет процессы создания в .dwg-чертежах коммутационных схем оборудования, автоматизирует процессы маркировки кабельных соединений, размещения оборудования в технологической мебели, генерации кабельных журналов и спецификаций, минимизирует возможные ошибки проектирования, зависящие от человеческого фактора. AVCAD интегрируется непосредственно в рабочее пространство САПР-программы, что позволяет пользоваться всеми привычными инструментами САПР-программ, а с помощью АADB решать специфические задачи проектирования.

### КОНТАКТЫ

По вопросам техподдержки обращаться по адресу: support@aadbsoftware.com

Наш сайт: www.aadbsoftware.com

# **YCTAHOBKA AVCAD**

#### AutoCAD установка

. <u>Use this link to get AVCAD at Autodesk App Store</u>. Когда вы загрузите MSI-файл, просто дважды щелкните по нему из сохраненного места в вашей системе, чтобы установить приложение. После установки найдите в ленте команд Autocad команды AVCAD. Для получения дополнительной информации о Autodesk App Store, пожалуйста, посетите <u>https://apps.autodesk.com/Public/FAQ</u>

#### BricsCAD установка

### Use this link to get AVCAD at BricsCAD App Store

1. Загрузите и запустите AVCAD\_BricsCAD.exe. Следуйте инструкциям во время установки. После установки вы найдете папку AADB в корне вашего локального диска (C:).

2. Запустите BricsCAD. Используйте команду APPLOAD чтобы добавить C:\AADB\BCAD\AVCAD\_BricsCAD.lsp в меню автозапуска.

3. Перезапустите BricsCAD.

4. Запускайте команды AVCAD из ленты команд.

### ZWCAD установка

Используйте ссылку для загрузки AVCAD для ZWCAD

1. Загрузите и запустите AVCAD\_ZWCAD.exe. Следуйте инструкциям во время установки. После установки вы найдете папку AADB в корне вашего локального диска (C:).

2. Запустите ZWCAD. Используйте команду APPLOAD чтобы добавить C:\AADB\ZCAD\AVCAD\_ZWCAD.lsp в меню автозапуска.

3. Перезапустите ZWCAD.

4. Запускайте команды AVCAD из ленты команд.

5. Дополнительную информацию о каждой утилите см. в данном руководстве.

- 6. Установите Base Manager <u>https://www.aadbsoftware.com/support</u>
- Создайте папку на компьютере для работы с базами данных <u>https://www.aadbsoftware.com/databases</u>. Скачайте базы и распакуйте их в эту папку.
- 8. Запустите программу Base Manager и загрузите базы данных, используя Choose Folder

9. Для того чтобы переместить пользовательские базы в технологическую папку C:\Users\Public\SharedLibrary используйте **Sync Base to AADB** (если хотите переместить только выбранные базы) или **Sync All to AADB** (если хотите переместить туда все базы).

10. Запустите плагин AADB, проверьте наличие необходимых баз данных и приступайте к работе.

AVCAD совместим с AutoCAD 14 и выше. OS: Windows 7,8,10.

AVCAD совместим с BricsCAD Pro 17 и выше. OS: Windows 7,8,10.

AVCAD совместим с ZWCAD 2019 Pro SP2 и выше. OS: Windows 7,8,10.

# РЕКОМЕНДУЕМЫЕ УСТАНОВКИ ДЛЯ AUTOCAD И ZWCAD

- 1. Активируйте SNAPMODE (F9) и GRIDMODE (F7), pic.1,
- 2. Активируйте Object Snap (F3), pic.2

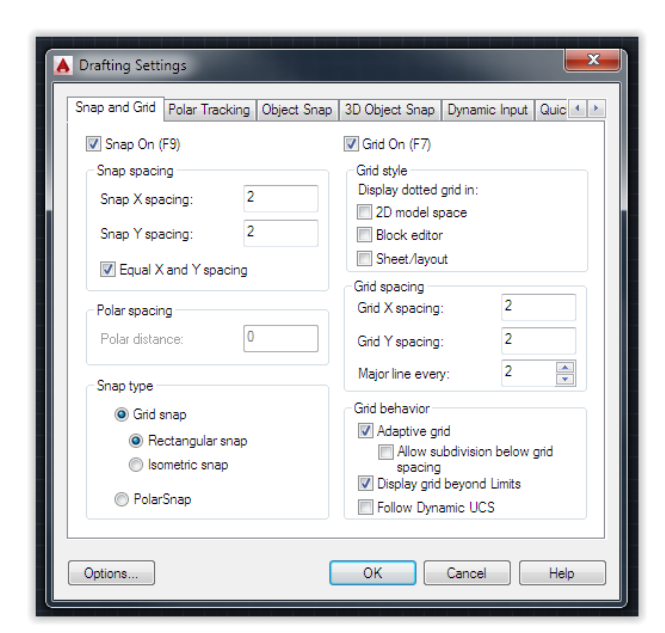

Установите **Snap spacing** и **Grid spacing** 2x2.

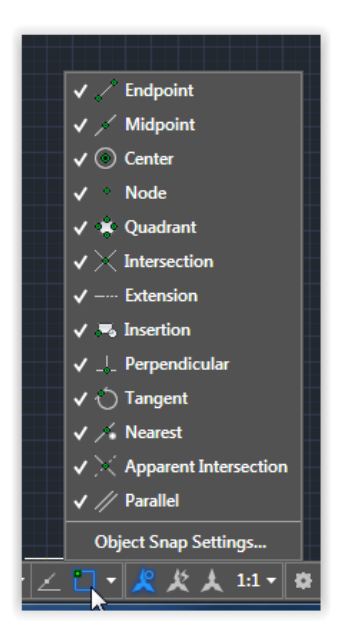

Активируйте Endpoint и Midpoint

**Важное примечание:** если вы используете особый размерный стиль, для корректной привязки и настройки сетки, следуйте этой инструкции: добавьте блок в чертеж, измерьте расстояние между разъемами, разделите расстояние на 2, и установите это значение для Snap и Grid.

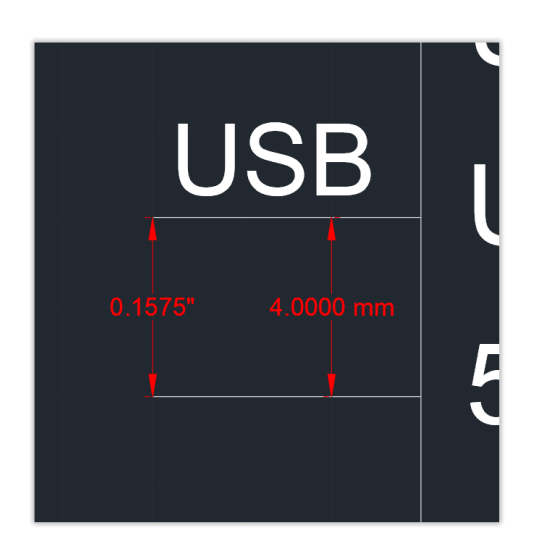

# РЕКОМЕНДУЕМЫЕ УСТАНОВКИ ДЛЯ BRICSCAD

1. Активируйте **Snap/Grid** со значениями как на картинке. Если вы используете особый размерный стиль, следуйте <u>this note</u>

| 斗 🔼 🛏 🎕 🔠           |                                |
|---------------------|--------------------------------|
| Snap/Grid           |                                |
| Grid mode           | Grid on                        |
| ∃ Grid unit         | 2, 2                           |
| X                   | 2                              |
| Y                   | 2                              |
| Grid major          | 2                              |
| 🗄 Grid display      | 0x0003 (3)                     |
| ⊞ Grid style        | 0x0000 (0)                     |
| Grid axis color     | 254                            |
| Grid major color    | 253                            |
| Grid minor color    | 254                            |
| ⊞ Grid XYZ tint     | 0x0001(1)                      |
| Snap angle          | 0                              |
| 🗉 Snap base         | 0,0                            |
| Seap Isometric pair | [0] Left                       |
| Snap mode           | Snap on (for current viewport) |
| Snap style          | [0] Rectangular snap           |
| Snap type           | [0] Grid snap                  |
| 🖯 Snap unit         | 2, 2                           |
| X                   | 2                              |
|                     |                                |

2. Активируйте ESNAP с параметрами Endpoint и Midpoint.

| Settings                                         |      |                            | ? | X |
|--------------------------------------------------|------|----------------------------|---|---|
| 🗄 👫   📭   🗾 🛏 🎕                                  | #1 [ |                            |   |   |
| <ul> <li></li></ul>                              |      |                            |   | ^ |
| Orthogonal mode                                  |      | Orthogonal mode            |   |   |
| Tablet mode                                      |      | [0] Command selection mode |   |   |
| ⊞ Snap/Grid<br>⊡ Snap tracking<br>□ Entity cnapc |      |                            |   |   |
| 🗆 Entity snap m                                  | ode  | 0x0003 (3)                 |   |   |
| 1                                                |      | Endpoint                   |   |   |
| 2                                                |      | Midpoint                   |   |   |
| 4                                                |      | Center                     |   |   |
|                                                  |      |                            |   |   |

# AADB

- 1. Запустите вашу САD программу.
- 2. Запустите ААDB. Появится интерфейс

| Iv AADB⊗                                                              |                       |           |              |                      | _       |   | × |
|-----------------------------------------------------------------------|-----------------------|-----------|--------------|----------------------|---------|---|---|
| Manufacturers:                                                        |                       |           |              |                      |         |   | ^ |
| Crestron ~                                                            |                       |           |              |                      |         |   |   |
| Groups of devices:                                                    | Add to drawing        | r         | SWT          | CH.                  | 1       |   |   |
| Video ~                                                               | ]                     |           | Crest        |                      |         |   |   |
|                                                                       | _                     | HDMI      | DMP53-4K-350 | -C-AIRMEDIA          | HDMI    |   |   |
|                                                                       | Check Sysname         | HDMI      | HDMIIn       | HDMI Out             | HDMI    |   |   |
| DM-DGE-200-C                                                          | Filters               | HDMI      | HDMIIn       | HDMI Out             | Rj45    |   |   |
| DM-MD6X4<br>DM-MD6X6                                                  |                       | HDMI      |              | DM Out 3             | Rj45    |   |   |
| DM-MD8X1-4K-C                                                         |                       | HDMI      |              | Drog out I           | 5pin.1  | 3 |   |
| DMPS3-200-C<br>DMPS3-300-C                                            |                       | HDMI      |              | Prog out R           | 5pin.1  | 3 |   |
| DMPS3-300-C-AEC                                                       | Video Digital         | Rj45      | DMIn 7       | AUX out 1            | 5pin.14 | 4 |   |
| DMPS3-4K-100-C<br>DMPS3-4K-150-C                                      | Video Analog          | Rj45      | DM In 8      | AUX out 1R           | 5pin.1  | 4 |   |
| DMPS3-4K-200-C<br>DMPS3-4K-250-C                                      | Audio Digital         | Rj45      | Content I AN | AUX out 21           | 5pin.1  | 5 |   |
| DMPS3-4K-250-C-AIRMEDIA                                               | Audio Analog          | 5pin.1    | AUD in 1L    | AUX out 2R           | 5pin.1  | 5 |   |
| DMPS3-4K-300-C<br>DMPS3-4K-350-C                                      | Network               | 5pin.1    | AUD in 1R    | SPKR out L           | 2pin    |   |   |
| DMPS3-4K-350-C-AIRMEDIA                                               | Control               | 5pin.2    | AUD in 2L    | SPKR out R           | 2pin    |   |   |
| HD-EXT3-C-B_SYSTEM Rx                                                 | Sync                  | 5pin.2    | AUD in 2R    | 70/100V out          | 2pin    |   |   |
| HD-EXT3-C-B_SYSTEM Tx<br>HD-EXT3-C-W_SYSTEM By                        | Fibre                 | 5pin.3    | AUD in 3L    | NET                  | 4pin    |   |   |
| HD-EXT3-C-W_SYSTEM Tx                                                 | Data                  | 5pin.3    | AUD in 3R    | NET                  | 4pin    |   |   |
| HD-MD-300-C-E-B Rx<br>HD-MD-300-C-E-B Tx                              | Power Supply          | 5pin.4    | AUD in 4L    | NET                  | 4pin    |   |   |
| HD-MD-300-C-E-W Rx                                                    |                       | 5pin.4    | AUD in 4R    | NET                  | 4pin    |   |   |
| HD-MD-300-C-E-W TX<br>HD-MD-400-C-E Rx                                |                       | 5pin.5    | AUD in 5L    | IR/Serial out        | 2pin    |   |   |
| HD-MD-400-C-E Tx                                                      |                       | 5pin.5    | AUD in 5R    | IR/Serial out        | 2pin    |   |   |
|                                                                       |                       | 5pin.6    | MC1          | <b>IR/Serial out</b> | 2pin    |   |   |
|                                                                       |                       | Spin.6    | LN1          | <b>IR/Serial out</b> |         |   |   |
| Device's description                                                  |                       | 5pin.7    | MC2          |                      |         |   |   |
|                                                                       |                       | 5pin.7    | LN2          |                      |         |   |   |
| 6509877, 3-Series® 4K DigitalMedia <sup>™</sup> Pre<br>with AirMedia® | esentation System 350 | 5pin.8    | MC3          |                      |         |   |   |
|                                                                       |                       | 5pin 9    | LN3          |                      |         |   |   |
|                                                                       |                       | 5pin.9    | MC4          |                      |         |   |   |
|                                                                       |                       | 5pin 10   | LN4          |                      |         |   |   |
|                                                                       |                       | 5pin 10   | MC5          |                      |         |   |   |
| Edit Move Comments                                                    | Move                  | < 5pin.11 | LN5          |                      |         |   |   |
| Sysname and IP                                                        | Attribute             | 50in 11   | MC6          |                      |         |   | ~ |

AADB's interface.

При добавлении Устройства на чертеж из базы AVCAD рекомендуется включить режимы **SNAPMODE** и **OSNAP**. Установки этих функций приведены в разделе **Рекомендуемые настройки CAD перед началом работы.** Генерация Устройств из Базы на чертеж производится таким образом, что точки соединений графического изображения разъемов попадают точно в узлы Сетки Привязки (SNAPMODE), что в дальнейшем значительно упрощает процесс рисования соединительных линий в схемах.

С помощью интерфейса программы **AADB** можно добавлять Устройства на чертежи коммутационных схем из Базы. Базы Устройства могут содержать данные о железных опциях (например, платы расширения микшерного пульта), программные опции, опции доп. комплектаций. В совокупности, добавляя устройство на чертёж, можно заранее формировать конечную спецификацию на устройство в проекте.

1. Выберите Производителя в ниспадающем меню

2. Выберите требуемый подраздел

3. Выберите требуемое устройство в поле "Выбора Устройства" (для удобства, можно воспользоваться ПОИСКом).

4. Нажмите клавишу "Add to drawning" и щёлкните ЛКМ в пространстве AutoCAD.

5. Подведите рисунок устройства в требуемое место на чертеже, и нажмите ЛКМ.

6. В случае, если у Устройства из базы отсутствует возможность добавления Опций, Устройство добавится на чертеж. Если у Устройства существует возможность добавления Опций, возникнет диалоговое окно добавления опций **Hard\_Options**.

| Hard_Options          AAP-1741-DRP         AAP-1741-I-SRP         AAP-1741-O-SRP         AAP-1741-SRP | Des<br>GrassValley AAP-1741<br>Rear Connector Panel<br>AAP-1741-DRP | (double) |
|----------------------------------------------------------------------------------------------------|---------------------------------------------------------------------|----------|
| Add<br>Can not be used with: AAP-1741-I-Sf                                                            | Remove<br>RP,AAP-1741-O-SRP,AAP-1741-SRP                            | Save     |

The Hard\_Options dialog box for AAP-1741 (Grass Valley).

Кнопками Add/Remove добавляйте/удаляйте опции к данному Устройству в правую колонку диалогового окна из перечня доступных опций в левой части

По окончании добавления опций к Устройству, нажмите клавишу Save - добавленные опции сохранятся, и Устройство добавится на чертеж. Примечание: Конечный вид добавленного устройства может зависеть от выбранных опций в интерфейсе **Hard\_Options.** 

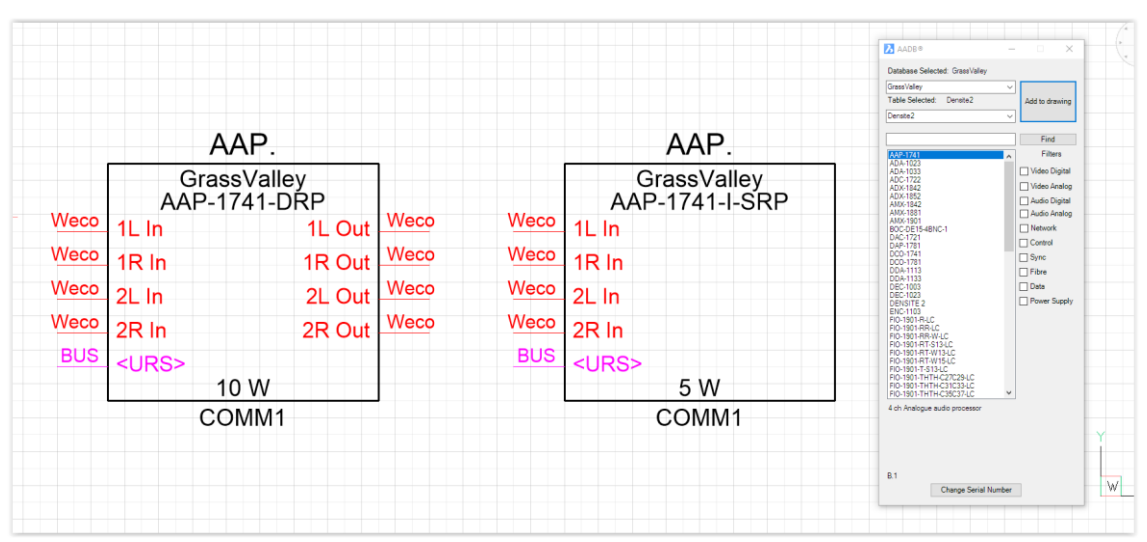

Демонстрация конечного вида на чертеже для устройства EAP-3901 (Grass Valley) с разными опциями.

7. Если у Устройства существует возможность добавления Опций (любая дополнительная комплектация, софт), возникнет диалоговое окно добавления опций **Options**.

|                                                                                                    |                                                                                                    | Database Selected: GrassValley<br>GrassValley<br>Table Selected: Densite3<br>Densite3                                                                                                    | Add to drawing                                                                           |
|----------------------------------------------------------------------------------------------------|----------------------------------------------------------------------------------------------------|----------------------------------------------------------------------------------------------------|------------------------------------------------------------------------------------------|
| EAP-3001-OPT-DP           EAP-3001-OPT-ALC-2           EAP-3001-OPT-ALC-6           EAP-3001-OPT-ALC-6           EAP-3001-OPT-ALC-8           EAP-3001-OPT-ALC-16 | Description<br>GrassValley EAP-3901<br>Dynamic audio processing option<br>EAP-3901-OPT-DP<br>EAP-3901-OPT-LM | AAP-1741-3RU<br>ADA-1023-3RU<br>ADA-1023-3RU<br>ADC-1722-3RU<br>ADC-1722-3RU<br>ADX-1822-3RU<br>ADX-1823-3RU<br>ADX-1823-3RU<br>DA-1721-3RU<br>DA-173-3RU<br>DA-173-3RU<br>DA-173-3RU<br>DA-173-3RU<br>DA-173-3RU<br>DA-173-3RU<br>DA-173-3RU<br>DA-173-3RU<br>DA-173-3RU<br>DA-173-3RU<br>DA-173-3RU<br>DA-173-3RU<br>DA-173-3RU<br>PA-180-3RU<br>FRS-1801-75-DRP-3RU<br>FRS-1801-75-DRP-3RU<br>FRS-1801-75-DRP-3RU<br>FRS-1801-75-DRP-3RU<br>FRS-1801-75-DRP-3RU<br>FRS-1801-75-DRP-3RU | Find<br>Filters<br>Video<br>Audio<br>Network<br>Control<br>Sync<br>Fibre<br>Power Supply |
| Add Rem<br>Can not be used with: No                                                                                                    | Save                                                                                                    | GPI-1501-3RU<br>HDA-1851-3RU<br>HDA-1851-3RU<br>HDC-1801-3RU<br>HDC-1801-3RU<br>IRD-38022<br>IRD-3802CI<br>IRD-3811-DVB-522<br>IRD-3811-DVB-522CI<br>3G/HD/SD embedded audio and metad                                                                                                    | ▼<br>Jata processor                                                                      |

Интерфейс Options с вариантами опций для устройства EAP-3901 (Grass Valley).

Опции, выбранные для Устройства в интерфейсе **Options** на конечный вид Устройства в чертеже не влияют, а сохраняются в виде атрибутов к блоку устройства. В дальнейшем они выводятся в финальную спецификацию.

|                                  |        |                                  |              |      |               |                        | Database Selected: GrassValley                                   | - • ×              |
|----------------------------------|--------|----------------------------------|--------------|------|---------------|------------------------|------------------------------------------------------------------|--------------------|
|                                  |        |                                  |              |      |               | EAP.                   | GrassValley                                                      |                    |
| Enhanced Attribute Editor        |        |                                  | ×            |      | Gra<br>EAP-3N | ssValley<br>N01-3SRP-F | Table Selected: Densite3<br>Densite3                             | Add to drewin:     |
| Block: GrassValleyNo_6           |        |                                  | Select block | BNC  | Ref In        |                        | AAP-1741-3RU                                                     | Filters            |
| ttribute Text Options Properties | 8      |                                  |              |      |               |                        | ADA-1023-3RU<br>ADA-1033-3RU<br>ADC-1722-3RU<br>ADX-1842-3RU     | Video              |
| Tag                              | Prompt | Value                            |              |      |               |                        | ADX-1852-3RU<br>AMX-1842-3RU                                     | Network            |
| SYSNAME<br>LOCATION              |        | EAP.<br>COMM1                    |              | RJ45 |               |                        | DAC-1721-3RU<br>DAP-1781-3RU                                     | Control            |
| IP INCOME                        |        | 0. 1/1. 540.000                  |              |      | GPIO 1        |                        | DDA-1113-3RU<br>DDA-1133-3RU                                     | Sync               |
| HARD OPTION 1                    |        | EAP-3N01-3SRP-F                  |              | RJ45 | GPIO 2        |                        | Densité 3 MINI<br>Densité 3 FE1                                  | Power Suppl        |
| HARD OPTION 2<br>OPTION 1        |        | SFP-RT-S13-LC<br>EAP-3901-OPT-LM |              | RJ45 |               |                        | Densité 3+ FR4<br>EAP.2101                                       |                    |
| OPTION 2                         |        | EAP-3901-OPT-DP                  |              | -    | GPIO 3        |                        | EAP-3901<br>EBS-1103-3BU                                         | -                  |
| POWER                            |        | 12.5 W                           |              | RJ45 | RS422+        |                        | FRS-1801-110-DRP-3RU<br>FRS-1801-75-DRP-3RU                      |                    |
|                                  |        |                                  |              | RJ45 | DC400         |                        | FRS-3901<br>FXE-1501-3RU                                         |                    |
|                                  |        |                                  |              |      | R3422-        |                        | GPI-1501-3RU<br>HDA-1851-3RU                                     |                    |
| Value: EAP.                      |        |                                  |              |      |               |                        | HDA-1861-3RU<br>HDC-1801-3RU                                     |                    |
|                                  | Apply  | OK Cancel                        | Help         |      |               |                        | IRD-3802<br>IRD-3802-CI<br>IRD-3811-DVB-S2<br>IRD-3811-DVB-S2-CI | ~                  |
|                                  |        |                                  |              |      |               |                        | 3G/HD/SD embedded audio and                                      | netadata processor |
|                                  |        |                                  |              |      | C             | OMM1                   |                                                                  |                    |

Вариант конечного блока Устройства на чертеже с атрибутами.

Рекомендуется сразу присваивать системное имя вновь добавленному устройству. Системное имя может быть любым, но уникальным для каждого устройства. Например, САМ.01 и САМ.02 может быть *Съемочная Камера1* и *Съемочная Камера2*, а ССU.01 и ССU.02 могут быть *Блоки Камерных Каналов* для Камеры1 и Камеры2 соответственно.

Атрибуты блока Устройства на чертеже:

**SYSNAME** - уникальное системное имя устройства (заполняется вручную). Перед добавлением нового устройства на чертёж, AVCAD проверяет его системное имя. В случае, если подобное системное имя уже существует на чертеже, устройство не будет добавлено в чертёж, и будет предложено ввести новое системное имя. В случае ненадобности подобной функции отключите проверку на чекбоксе **Check Sysname**.

**LOCATION** - (по умолчанию COMM1) комментарий размещения устройства (возможно заполнение вручную, или с помощью команды **FillRack** (см. ниже))

IP - свободный комментарий, заполняется вручную (по умолчанию - IP-адрес устройства)

HARD\_OPTIONS/OPTIONS - опции, добавленные к устройству на стадии формирования блока

**POWER** - потребляемая электрическая мощность устройства. Добавляется автоматически из Базы. Конечная мощность зависит также от выбранных опций.

Для удобства проектировщика и для наглядности, интерфейсы разделены на отдельные слои, что позволяет дифференцировать интерфейсы по цветам.

Соединять устройства в схемах между интерфейсами следует только полилиниями. В ином случае генерация кабельного журнала будет некорректна. Соединения устройств между собой производятся непрерывной полилинией от края до края графических изображений разъемов.

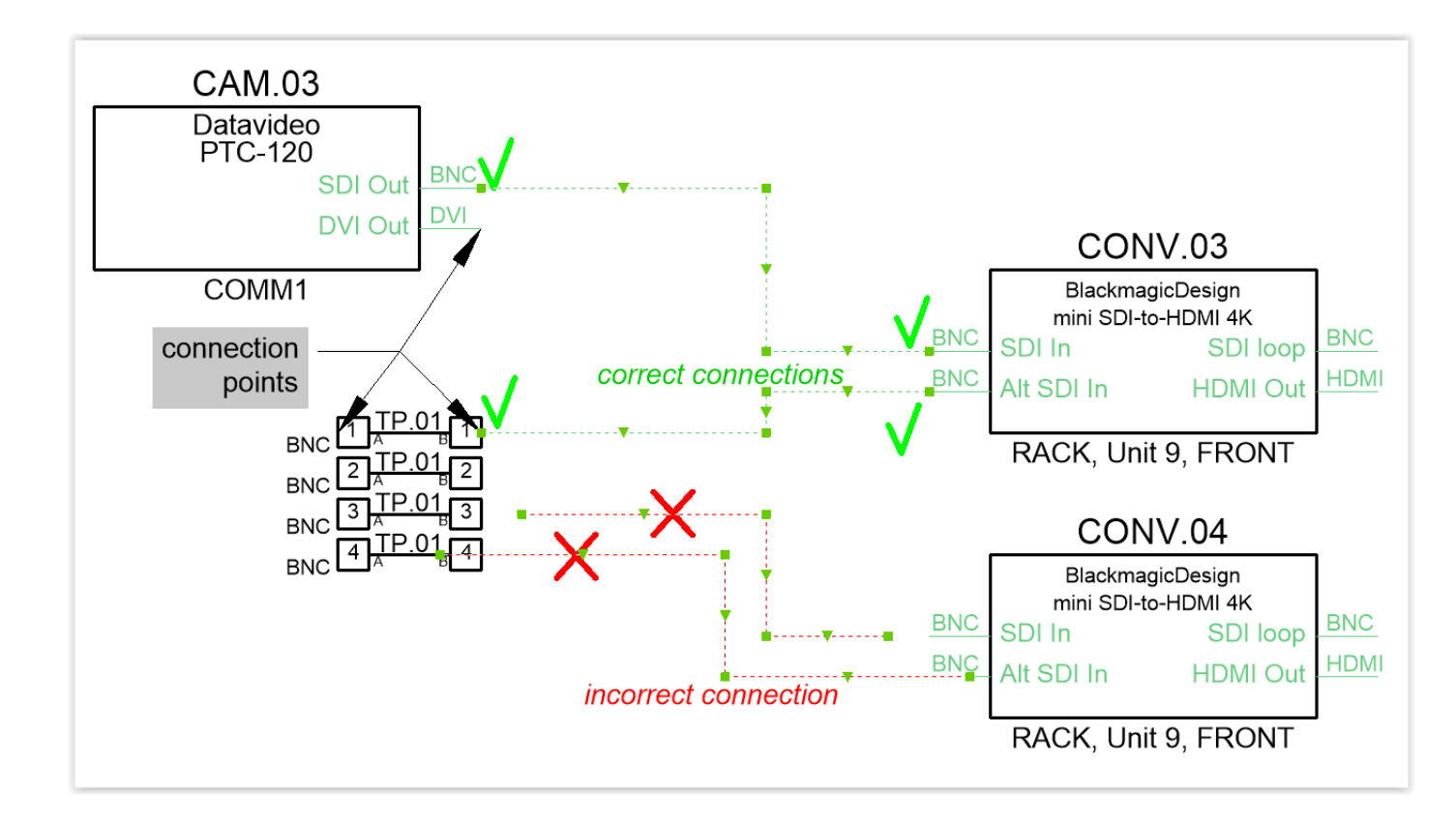

### Демонстрация правильного и неправильного соединения в чертеже

При работе с соединительными полилиниями рекомендуется включить режимы **SNAPMODE** и **OSNAP**. Установки этих функций приведены в разделе **Рекомендуемые настройки CAD перед началом работы.** Также рекомендуется включить режим **ORTHOMODE**. В этом случае процесс правильной коммутации значительно упрощается, т.к. точки соединений Устройств совпадает с сеткой привязки в пространстве чертежа.

Полилинии рекомендуется отрисовывать в следующих слоях

AudioA – аналоговый звуковой интерфейс

AudioD – цифровой аудиоинтерфейс (AES, и пр.)

VideoA - аналоговый видео интерфейс (CVBS, Component, S-video, и пр.)

- VideoD цифровой видеоинтерфейс (SDI, Triax, и пр.)
- LAN сетевые интерфейсы (cat5e, cat6e, и пр.)
- Sync интерфейсы синхронизации (BlackBurst, Tri-level, WordClock, и пр.)
- CTRL сигналы управления (RS-422, DMX, и пр.)
- PWR кабели электропитания
- Fibre оптоволоконные интерфейсы
- Data интерфейсы передачи данных (USB, и пр.)
- РоЕ "витая пара" с РоЕ
- RF спутниковая связь, линии передачи широкополосной связи
- Hybrid гибридные линии
- Intercom служебная связь

Примечание: Слои автоматически создаются при добавлении устройства в чертеж из **AADB**, или загрузите с <u>aadbsoftware.com</u> готовый файл AVCAD\_Default.dwg с предустановленной цветовой маркировкой по слоям)

Графическое отображение Устройства в коммутационной схеме:

- 1 Уникальное системное имя Устройства
- 2 Фирма-производитель
- 3- Модель
- 4 Наименование интерфейса Устройства
- 5 Разъем интерфейса

6 - Точка привязки к графическому изображению разъему Устройства

7 - Комментарий размещения Устройства (см. Раздел **Функция FillRack**)

8 - Потребляемая электрическая мощность

9 – Дополнительный атрибут ІР – (по

умолчанию – ІР – адрес устройства) –

заполняется вручную. Может являться

произвольным комментарием, на рисунке не

указан, по умолчанию – скрыт, при

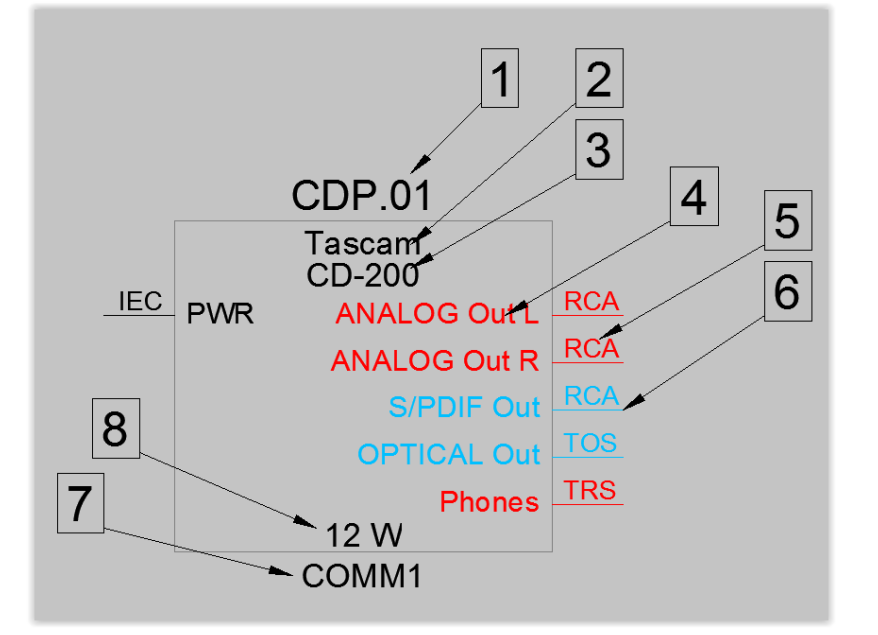

присвоении какого-либо значения появляется под комментарием LOCATION.

### **MOVE COMMENTS**

**Move comments** позволяет пользователю изменить положение комментариев внутри блока или скрыть нежелательные комментарии.

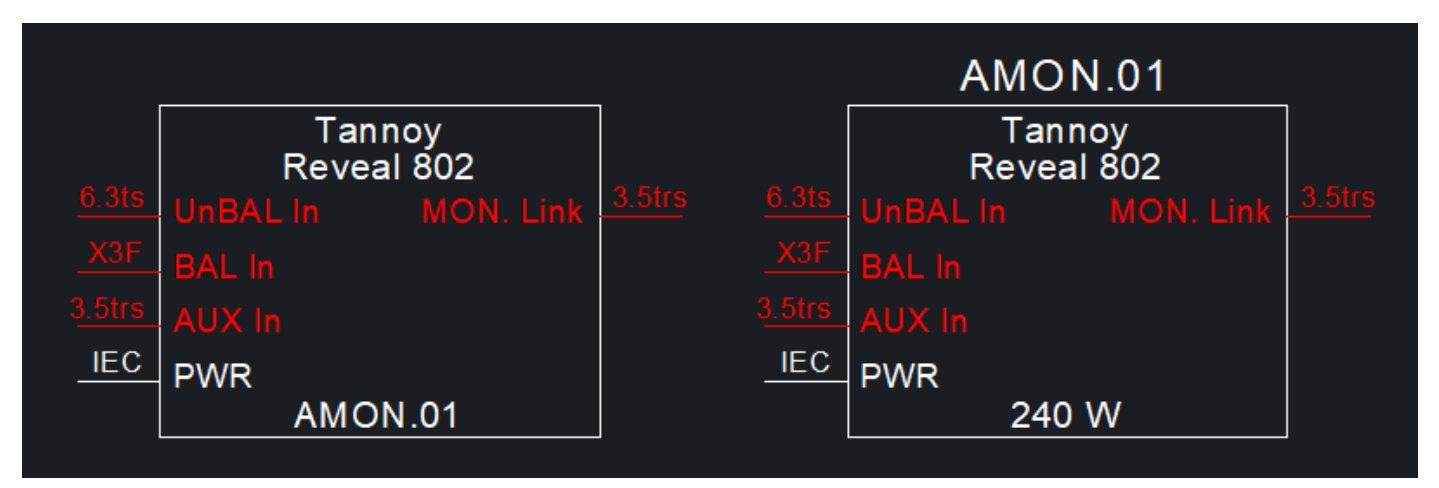

Examples of using Move Comments command

- 1. Запустите AADB -> Move Comments
- 2. Выберите AVCAD на чертеже.
- 3. Нажмите Enter. Появится интерфейс

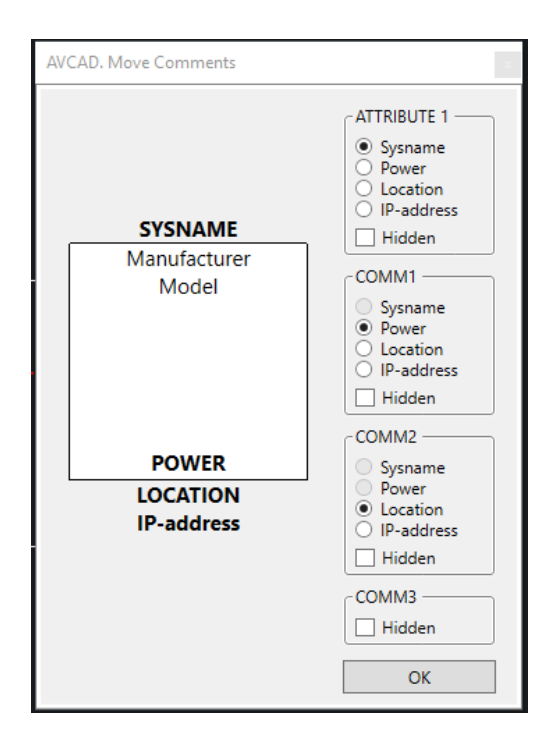

- 4 Sysname, Power, Location и IP-address атрибуты, которые пользователь может сместить или скрыть. Используя интерфейс задайте вид блока.
- 5 Нажмите ОК. Все изменения будут применены к выбранным блокам.

# 'EDIT SYSNAME AND IP' FUNCTION

Эта функция предназначена для быстрого и легкого переименования атрибутов блока, таких как Sysname и IP-адрес. Наличие итератора позволяет быстро изменять атрибуты различных блоков. В этом случае значения от блока к блоку будут меняться в зависимости от заданного числа в итераторе.

| X                                      |
|----------------------------------------|
| Set 1st Sysname<br>Prefix Index Suffix |
| Set 1st IP-address                     |
| Enable 🔽 192 . 168 . 1 . 1             |
| Set iterator                           |
| Change Selected Change all versions    |

Интерфейс плагина:

Set 1<sup>st</sup> Sysname (устанавливает значение Sysname для первого блока)

Enable – активируйте при необходимости

Prefix – неизменяемая часть имени

Index – изменяемая часть имени (только цифра)

Suffix – неизменяемая часть имени

Set 1<sup>st</sup> IP-address (устанавливает значение IP для первого блока)

Enable – активируйте при необходимости и задайте значение

Set Iterator (по умолчанию "1")

Устанавливает значение итератора, на величину которого будет меняться последующие значения.

Change Selected – изменения будут касаться только выбранного блока.

Change all versions – изменения будут касаться всех блоков AVCAD с одинаковым системным именем.

# **MOVE ATTRIBUTES**

**Move Attributes** команда позволяет изменить внешний вид блока в Rack layouts. Используя эту команду пользователь может менять положение текста в блоке.

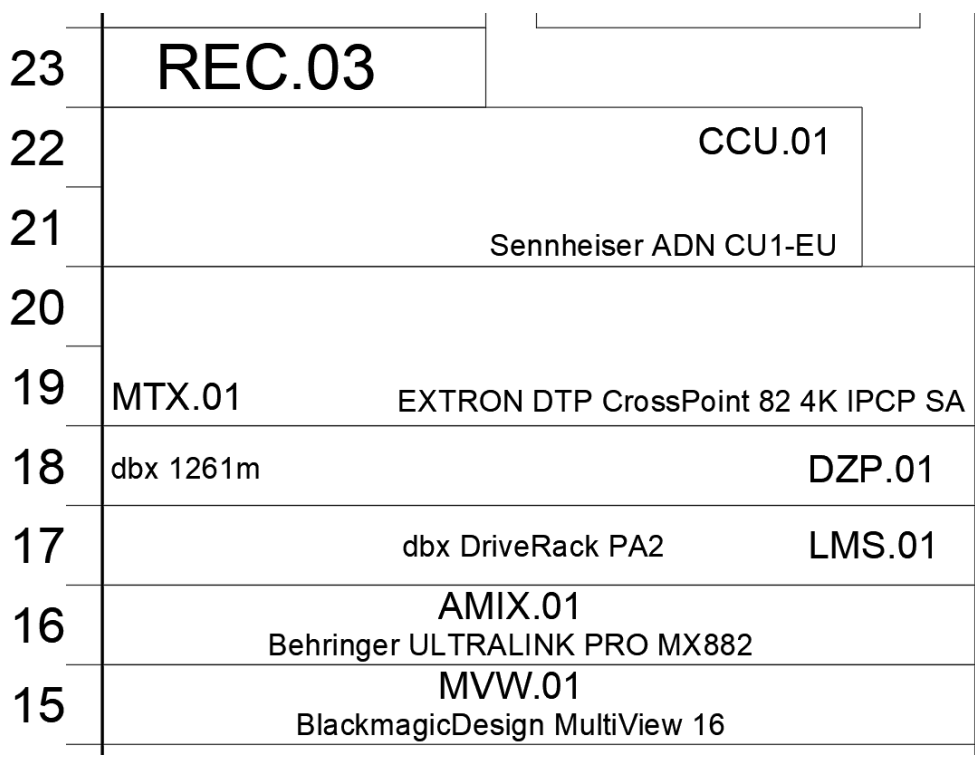

Пример использования MoveAttributes

- 1. Запустите AADB -> Move Attributes
- 2. Выберете текст внутри блока и перемстите его на новую позицию.
- 3. Повторите шаг 2 для других блоков.
- 4. Для прерывания команды нажмите ESC.

### **CHANGEFILTERS** PLUGIN

Данный фильтр удобно применять для отрисовки коммутационных схем отдельных интерфейсов. Например, отдельная схема видеокоммутации. В этом случае может не потребоваться отображение остальных интерфейсов, что сэкономит полезную площадь чертежа. Данный плагин полность дублирует Устройство, со всеми атрибутами, отображая только необходимые интерфейсы. Рекомендуется применять плагин только к устройствам с окончательно определёнными системными именами в чертеже.

1. В командной строке Autocad наберите **ChangeFilters** и нажмите клавишу Enter - курсор поменяет вид на маленький квадратик с подсказкой Select objects.

2. Выделите с помощью курсора Устройства, к которым хотите применить плагин и нажмите клавишу Enter - появится интерфейс **ChangeFilters** 

3. Установите галочки напротив требуемых отображений интерфейсов устройств, нажмите клавишу Save и щёлкните ЛКМ в пространстве чертежа на месте курсора появится заново отрисованный блок Устройства с выбранными в **ChangeFilters** интерфейсами. Подведите рисунок устройства в требуемое место на чертеже, и нажмите ЛКМ - устройство добавится на чертеж. Если устройств было выбрано несколько, они будут вставляться в чертеж по очереди.

4. После размещения всех устройств в чертеже, можно поменять выбор фильтров и вновь вставить Устройства с новыми фильтрами в чертёж.

| 🖳 AVCAD. Change Filters 🛛 🗙 | ( |
|-----------------------------|---|
| Select filters              |   |
| Select All                  |   |
| Video Digital               |   |
| Video Analog                |   |
| Audio Digital               |   |
| Audio Analog                |   |
| Network                     |   |
| Control                     |   |
| Sync                        |   |
| Fibre                       |   |
| 🗌 Data                      |   |
| Power Supply                |   |
| PoE                         |   |
| RF                          |   |
| Hybrid                      |   |
| Intercom                    |   |
|                             |   |
| OK Cancel                   |   |

| Bus <urs>       3G/SD Out 2       BNC       3G/SD Out 2       BNC       BNC       BNC       BNC       BNC       BNC       BNC       BNC       BNC       BNC       BNC       BNC       BNC       BNC       BNC       BNC       BNC       BNC       BNC       BNC       BNC       BNC       BNC       BNC       BNC       BNC       BNC       BNC       BNC       COMM1       COMM1         RJ45       GPIO 3       GPIO 3</urs>                                                                                                    | EAP.01<br>GrassValley<br>EAP-3N01-3SRP-F<br>BNC Ref In 3G/SD Out 1 | EAP.01<br>GrassValley<br>EAP-3N01-3SRP-F<br>3G/SD In 3G/SD Out 1 BNC | EAP.01<br>GrassValley<br>EAP-3N01-3SRP-F |
|----------------------------------------------------------------------------------------------------|--------------------------------------------------------------------|----------------------------------------------------------------------|------------------------------------------|
| RJ45       GPIO 1       COMM1         RJ45       GPIO 2       COMM1         RJ45       GPIO 3       RS422+         RJ45       RS422+       Image: Command the second second | Bus <urs> 3G/SD Out 2<br/>BNC 3G/SD In 3G/SD Out 3</urs>           | BNC 3G/SD Out 2 BNC 3G/SD Out 3 BNC                                  | Bus <urs></urs>                          |
| RJ45         GPIO 3           RJ45         RS422+           RS422-         12,5 W                                                                                                    | RJ45 GPIO 1<br>RJ45 GPIO 2                                         | COMM1                                                                | COMM1                                    |
| RS422-<br>12,5 W                                                                                                    | RJ45 GPIO 3<br>RJ45 RS422+                                         |                                                                      |                                          |
|                                                                                                    | RS422-<br>12,5 W<br>COMM1                                          |                                                                      |                                          |

Результат применения ChangeFilters

### **CHANGE CONNECTORS**

ChangeConnectors позволяет пользователю создать новый блок из существующего в пространстве модели только с требуемыми коннекторами. С помощью этой команды пользователь также может заменить существующие коннекторы с позиции вход на выход и наоборот.

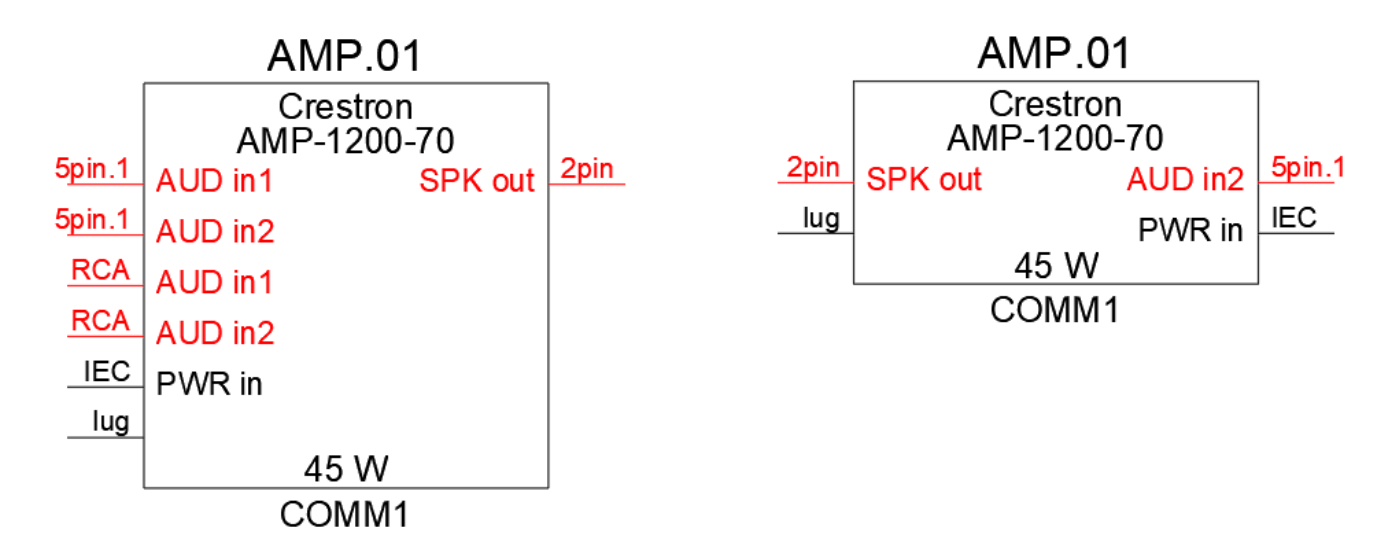

Пример использования ChangeConnectors: оригинальный блок (слева) и измененный (справа)

- 1. Деактивируйте ORTHO mode
- 2. Деактивируйте SNAP mode
- 3. Запустите CHANGECONNECTORS
- 4. Выберите INPUT коннекторы (те, которые будут с левой стороны блока). Все выбранные коннекторы будут подсвечены зелёным. Нажмите Enter
- 5. Выберите OUTPUT коннекторы (те, которые будут с левой стороны блока). Все выбранные коннекторы будут подсвечены красным. Нажмите Enter.
- 6. Вставьте новый блок в чертеж.

# Важное примечание: не используйте один и тот же разъём и для INPUT и для OUTPUT.

### CREATEPANEL

Плагин предназначен для создания графического представления патч - и терминальных панелей на чертеже.

Для создания патч-панели используйте вкладку Patch Panel

| Create panel.         | ×               |
|-----------------------|-----------------|
| Patch panel Terminati | on panel        |
| Set Properties        |                 |
| Sysname:              | PP.01           |
|                       | ✓ Check Sysname |
| Start Number:         | 1               |
| Connector's Type:     | BNC             |
| Quantity:             | 6               |
| Direction:            | AB              |
| Set dimensions        |                 |
| Depth:                | 80  inches      |
| Width:                | ◉ 19" ○ 10"     |
| Height:               | 1 Unit(s)       |
|                       | Create          |
| Edit panels           | otate panel     |

1. Заполните поля:

Sysname – введите уникальное системное имя для панели (например, PP.01) Start Number – введите стартовый номер разъема (например, 1) Connector Type – введите тип коннектора (например, BNC) Quantity – введите количество коннекторов (например, 6) Direction – введите буквенное обозначение входа/выхода разъемов Depth of Patch Panel - введите глубину панели (выберите требуемые единицы - мм или дюймы) 19" or 10" – выберите ширину панели Height – введите высоту панели (например, 1)

- $\begin{array}{c|c}
  1 & PP.01 & 1\\
  A & BNC & 2 & PP.01 & 2\\
  BNC & 3 & PP.01 & 3\\
  BNC & 4 & PP.01 & 3\\
  BNC & 4 & PP.01 & 4\\
  BNC & 5 & PP.01 & 5\\
  BNC & 6 & PP.01 & 6\\
  BNC & 6 & A & B & 6\\
  \end{array}$
- 2. Нажмите **Create** и вставьте в чертеж Вашу панель.

Для создания терминальной панели используйте закладку Termination panel

| Set Properties      |         | Set Dime | nsions —         |
|---------------------|---------|----------|------------------|
| Sysname: TP.01      | Sysname | Width:   | ● 19" ○ 10"      |
| Start №: 1          |         | Height:  | 1 Unit(s)        |
| Row/Side: A         | В       | Depth:   | 80 © mm<br>O in. |
| Choose connectors — |         |          |                  |
| Empty ^             | h       | н        | DMI              |
| BNC                 | Add     | Н        | DMI              |
| HDMI                | Pamo    | BN       | ic               |
| RCA                 | Kentov  | BN       | IC               |
| DVI                 |         | BN       | IC               |
| VGA                 | Up      | BN       | IC.              |
| DP                  | Dowr    | 1        |                  |
| miniDP              |         |          |                  |
| ETHCON              |         |          |                  |
| PCON IN             | Clear   |          |                  |
| PCON OUT            |         |          |                  |
| SneskON             | ,       |          |                  |
|                     | Add Cus | tom      |                  |
|                     |         |          |                  |
|                     | Create  | e        |                  |

1. Выберите из списка разъемы:

Добавьте в правую колонку необходимые разъемы с помощью кнопки **Add**. Используйте кнопку **Remove**, чтобы удалить ненужные разъемы (например, добавить 2xHDMI и 4xBNC). Используйте **Add Custom**, если необходимо добавить свой собственный разъем.

 Заполните форму:
 Sysname – введите уникальное системное имя для панели (например, PP.01)
 Start Number – введите стартовый номер разъема (например, 1)
 Pow/Side – вредите бужденное обозначение входа/рыхода.

**Row/Side** – введите буквенное обозначение входа/выхода разъемов

3. Нажмите Create и вставьте в чертеж Вашу панель.

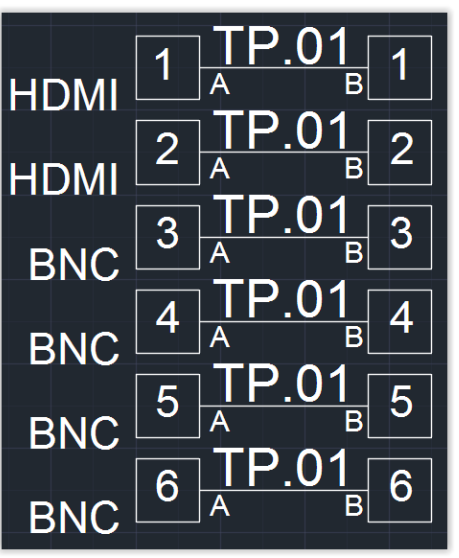

### DRAWRACK PLUGIN

С помощью данной функции можно создавать графическое отображение рековых 10" и 19" шкафов.

- 1. Наберите в командной строке **DrawRack** и нажмите Enter появится интерфейс плагина.
- 2. Заполните поля:

| AVCAD. DrawRack                   | < |
|-----------------------------------|---|
| Set properties                    |   |
| Rack's Name Rack.01               |   |
| Check unique Rack's Name          |   |
| Quantity of units 6               |   |
| Depth of Rack 400   mm /   inches |   |
| Width of Rack                     |   |
| Draw views of rack                |   |
| Front Side Rear                   |   |
|                                   |   |

Rack Name - системное имя шкафа (например Rack.01)

**Check unique Rack Name** - функция проверки уже существующих рековых шкафов. Если Rack Name уже существует в чертеже, будет предложенно ввести другое имя. Для отключения функции деактивируйте чекбокс.

Quantity of units - количество юнитов (например 6)

**Depth of Rack** - глубина шкафа в выбранных единицах, мм или дюймах (например **400 мм**) **Ширина река** - 19" или 10"

3. Нажимая кнопки **Front/Rear/Side** можно отрисовывать желаемые проекции шкафа. Масштаб отображенных моделей в пространстве чертежа 1:10.

| Rack.01    | Rack.01   | Rack.01   |
|------------|-----------|-----------|
| 6          | 6         | 6         |
| 5          | 5         | 5         |
| 4          | 4         | 4         |
| 3          | 3         | 3         |
| 2          | 2         | 2         |
| 1          | 1         | 1         |
| FRONT VIEW | SIDE VIEW | REAR VIEW |

# FILLRACK PLUGIN

С помощью данной функции можно заполнять рековое пространство шкафов, созданных с помощью **DrawRack**, устройствами AVCAD из коммутационных схем. Функция заполнения подходит для устройств шириной 19" или 10", и коммутационных панелей созданных с помощью **CreatePatch** и **CreateTerm**.

1. Наберите в командной строке **FillRack** и нажмите Enter - курсор поменяет вид на маленький квадратик с подсказкой Select objects.

2. Выделите с помощью курсора Устройство, к которому хотите применить плагин и нажмите клавишу Enter - появится интерфейс **FillRack**.

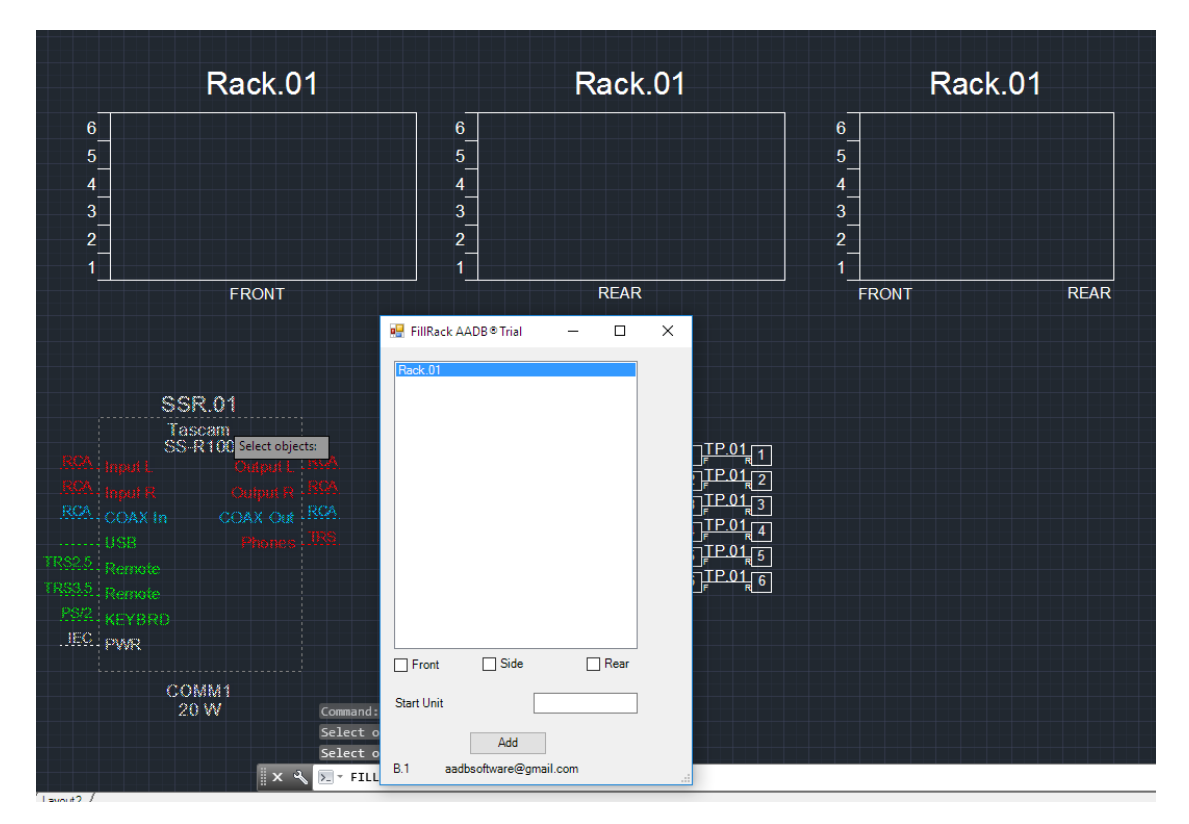

- 3. Выберите существующий в чертеже шкаф (рэк) из списка.
- 4. Отметьте галочками требуемое место установки (Например Front и Side)
- 5. В поле Start Unit укажите стартовый юнит устройства (например 2)

6. Нажмите Add - устройство отрисуется в шкафу и одновременно место установки пропишется в атрибутах блока Устройства (атрибут LOCATION).

- Если устройство с одинаковым системным именем встречается на чертеже несколько раз (например в схеме видеокоммутации, и в схеме электропитания), то комментарий LOCATION будет заполнен для всех блоков с этим системным именем.

- Также возможно применение утилиты FillRack и к устройству внутри река (например, переместить Устройство в другой шкаф), тогда для блоков Устройств атрибуты LOCATION также поменяются.

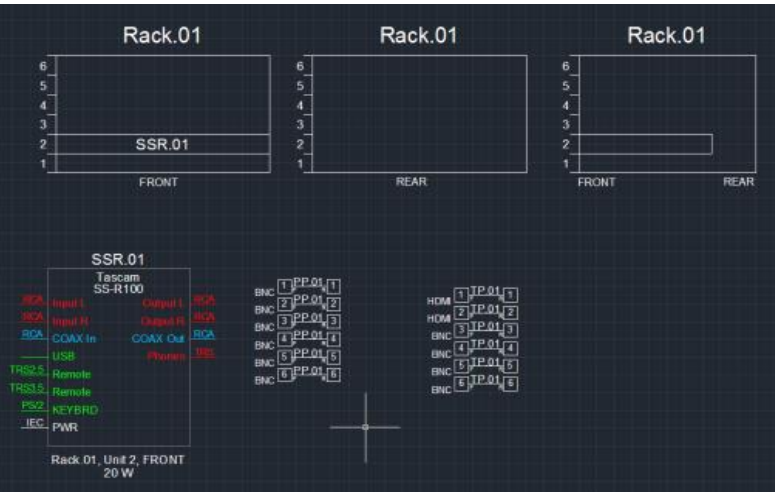

# DRAWFREE

Команда **DrawFree** работает аналогично **FillRack**, но рисует виды не только внутри стоек, но и снаружи.

- 1. Запустите DrawFree
- 2. Выберите блок из пространства модели, который должен быть нарисован..
- 3. Появится интерфейс

| Choose properties |                                                                          | ×                                                                    |
|-------------------|--------------------------------------------------------------------------|----------------------------------------------------------------------|
|                   | SSI                                                                      | R.01                                                                 |
|                   | AJA KI                                                                   | Pro Ultra                                                            |
|                   | Select View<br>Front<br>Rear<br>Top<br>Bottom<br>Left Side<br>Right Side | Select Rotation<br>-90 degree<br>0 degree<br>90 degree<br>180 degree |
|                   | А                                                                        | dd                                                                   |

4. Выберите вид и поворот. Нажмите Add. Разместите блок в чертеже.

Если вы разместите блок внутри стойки, атрибут LOCATION будет автоматически заполнен информацией о местоположении.

# **GETRACKINFO** PLUGIN

С помощью данной команды в программе генерится таблица со списком устройств, размещённых в реках.

1. Наберите в командной строке GETRACKINFO и нажмите Enter. Появится интерфейс команды.

2. Выберите требуемый рек из списка и нажмите Get Info.

3. Вставьте полученную таблицу в чертеж.

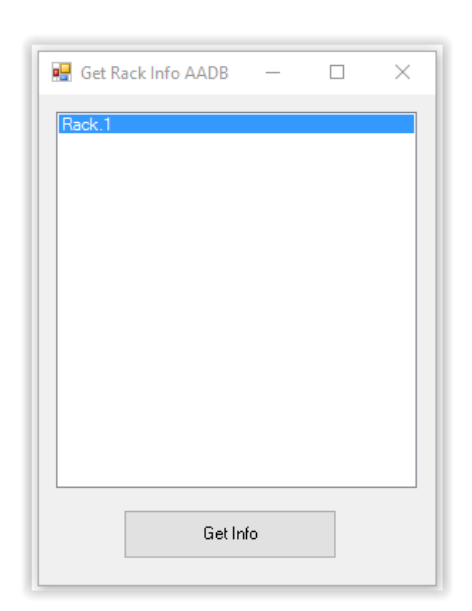

|          | Rack.1           |                             |      |
|----------|------------------|-----------------------------|------|
| 24<br>23 | CDP.01           |                             |      |
| 22       |                  | Rack.1, Unit 23,<br>FRONT   | CDP. |
| 21       | ODF:02           | Rack.1, Unit 21,<br>FRONT   | CDP. |
| 20<br>19 | CDP.03           | Rack.1, Unit 19,<br>FRONT   | CDP. |
| 18<br>17 | CDP.04           | Rack.1, Unit 17,<br>FRONT   | CDP. |
| 16       |                  | Rack.1, Unit 15,<br>FRONT   | SSR. |
| 15<br>14 | SSR.01<br>SSR.02 | Rack.1, Unit 14,<br>FRONT   | SSR. |
| 13       | <b>PD 04</b>     | Rack.1, Unit 12,<br>FRONT   | PP.0 |
| 12<br>11 | PP.01<br>PP.02   | . Rack.1, Unit 11,<br>FRONT | PP.0 |
| 10       |                  | Rack.1, Unit 9,<br>FRONT    | ACON |
| 8        | ACONV.01         | Rack.1, Unit 8,<br>FRONT    | ACON |
| 76       |                  | Rack.1, Unit 5,<br>FRONT    | SSR. |
| 5        | SSR.03           | Rack.1, Unit 2,<br>REAR     | MDU. |
| 43       |                  |                             |      |
| 2        |                  |                             |      |
| 1        | FRONT            | J                           |      |
|          |                  |                             |      |

| Rack.1, Unit 23,<br>FRONT | CDP.01   | Tascam CD-200    |  |
|---------------------------|----------|------------------|--|
| Rack.1, Unit 21,<br>FRONT | CDP.02   | Tascam CD-200    |  |
| Rack.1, Unit 19,<br>FRONT | CDP.03   | Tascam CD-200    |  |
| Rack.1, Unit 17,<br>FRONT | CDP.04   | Tascam CD-200    |  |
| Rack.1, Unit 15,<br>FRONT | SSR.01   | Tascam SS-R100   |  |
| Rack.1, Unit 14,<br>FRONT | SSR.02   | Tascam SS-R100   |  |
| Rack.1, Unit 12,<br>FRONT | PP.01    | Patch Panel      |  |
| Rack.1, Unit 11,<br>FRONT | PP.02    | Patch Panel      |  |
| Rack.1, Unit 9,<br>FRONT  | ACONV.01 | Tascam LA-80mkII |  |
| Rack.1, Unit 8,<br>FRONT  | ACONV.02 | Tascam LA-80mkII |  |
| Rack.1, Unit 5,<br>FRONT  | SSR.03   | Tascam HS-2      |  |
| Rack.1, Unit 2,<br>REAR   | MDU.01   | Canford MDU3     |  |

# MARKCABLES PLUGIN

Функция позволяет значительно ускорить рутинный процесс маркировки соединительных линий в готовом чертеже (схеме коммутации), и созданием кабельного журнала в формате .xls. Наибольший эффект от применения функции достигается при одновременном маркировании группы соединительных линий (до 99 линий за раз).

| Properties                     | ×                   |
|--------------------------------|---------------------|
| Type First Cable's L<br>Prefix | abel<br>Start Index |
| Choose Reference               | Block's Side        |
| IN     Change Ref              |                     |
| Choose Her                     | r duplicates        |

1. Введите MarkCables - и нажмите Enter. Появится начальный интерфейс

2. Задайте маркировку первого кабеля в группе:

**Prefix** – неизменяемая часть (например, VD),

Start Index - начальная цифра группы маркируемых кабелей (например, 1. При этом следует учесть, что вне зависимости, введено 1 или 01, в чертеже и кабельном журнале будет отображаться 01. Следует также учесть, что все последующие кабели группы будут автоматически маркироваться с арифметической прогрессией +1)

| Properties                                             |     |                  |                              |
|--------------------------------------------------------|-----|------------------|------------------------------|
| Type First Cable's Label<br>Prefix Start Index<br>VD 1 |     |                  |                              |
| Choose Reference Block's Side                          |     | MV               | W.01                         |
| Choose Reference Block                                 |     | Blackma<br>Multi | agicDesign<br><b>√iew 16</b> |
|                                                        | BNC | SDI In 1         | SDI loop 1                   |
|                                                        | BNC | SDI In 2         | SDI loop 2                   |
|                                                        | BNC | SDI In 3         | SDI loop 3                   |
|                                                        |     |                  |                              |

3. Choose Reference Block's Side – Выберите IN, если группа кабелей находится слева от Блока. Выберите OUT, если группа кабелей находится справа от блока (например, для опорного блока MVW.01 кабели подходят слева, выберите IN)

4. Choose Reference Block - выбираем референсный блок MVW.01 (для патч - и терм- панелей достаточно выделить первый разъем в группе.)

|      | M∨W                     | .01            |     |
|------|-------------------------|----------------|-----|
| 5110 | Blackmagic<br>MultiVie  | Design<br>w 16 | DNO |
| BNC  | Choose reference block: | SDI loop 1     | BNC |
| BNC  | SDI In 2                | SDI loop 2     | BNC |
| BNC  | SDI In 3                | SDI loop 3     | BNC |
| BNC  | SDI In 4                | SDI loop 4     | BNC |
| BNC  | SDI In 5                | SDI loop 5     | BNC |

После выделения блока нажмите Enter

5. Выбираем группу соединительных линий.

|                 | M∨               | W.01                  |     |
|-----------------|------------------|-----------------------|-----|
| <b>–</b> –      | Blackma<br>Multi | agicDesign<br>∕iew 16 |     |
| BNC<br>Choose p | olylines: n 1    | SDI loop 1            | BNC |
| BNC             | SDI In 2         | SDI loop 2            | BNC |
| BNC             | SDI In 3         | SDI loop 3            | BNC |
| BNC             | SDI In 4         | SDI loop 4            | BNC |
| BNC             | SDI In 5         | SDI loop 5            | BNC |

|         | M∨               | W.01                  |
|---------|------------------|-----------------------|
| <br>    | Blackma<br>Multi | agicDesign<br>√iew 16 |
| <br>BNC | SDI In 1         | SDI loop              |
| BNC     | SDI In 2         | SDI loop :            |
| BNC     | SDI In 3         | SDI loop :            |
| BNC     | SDI In 4         | SDI loop              |
| <br>BNC | SDI In 5         | SDI loop              |

После выделения нажмите Enter

|      |     | M∨               | W.01                  |
|------|-----|------------------|-----------------------|
|      |     | Blackma<br>Multi | agicDesign<br>∕iew 16 |
| VD01 | BNC | SDI In 1         | SDI loop              |
| VD02 | BNC | SDI In 2         | SDI loop              |
| VD03 | BNC | SDI In 3         | SDI loop              |
| VD04 | BNC | SDI In 4         | SDI loop              |
|      | BNC | SDI In 5         | SDI loop              |
|      | BNC |                  |                       |

Маркировка производится на двух концах полилинии в текущем слое CAD программы.

Для получения кабельного журнала файлом .xls вызовите команду SchemeManager и выберите вкладку Cable List. Командой Export to Excel сохраните кабжур в формате Excel.

Примечание: данные для кабельного журнала содержатся на чертеже в самих цифрах, сгенерированных командой MarkCables. Для редактирования кабельного журнала используйте команды в SchemeManager -> CableList.

# **ARROWS AND FEATHERS**

FEATHERS и ARROWS используются, если вы не хотите использовать полилинии между блоками, или если вы хотите соединить блоки из разных схем. Эти команды работают только с блоками AVCAD (устройствами и панелями)

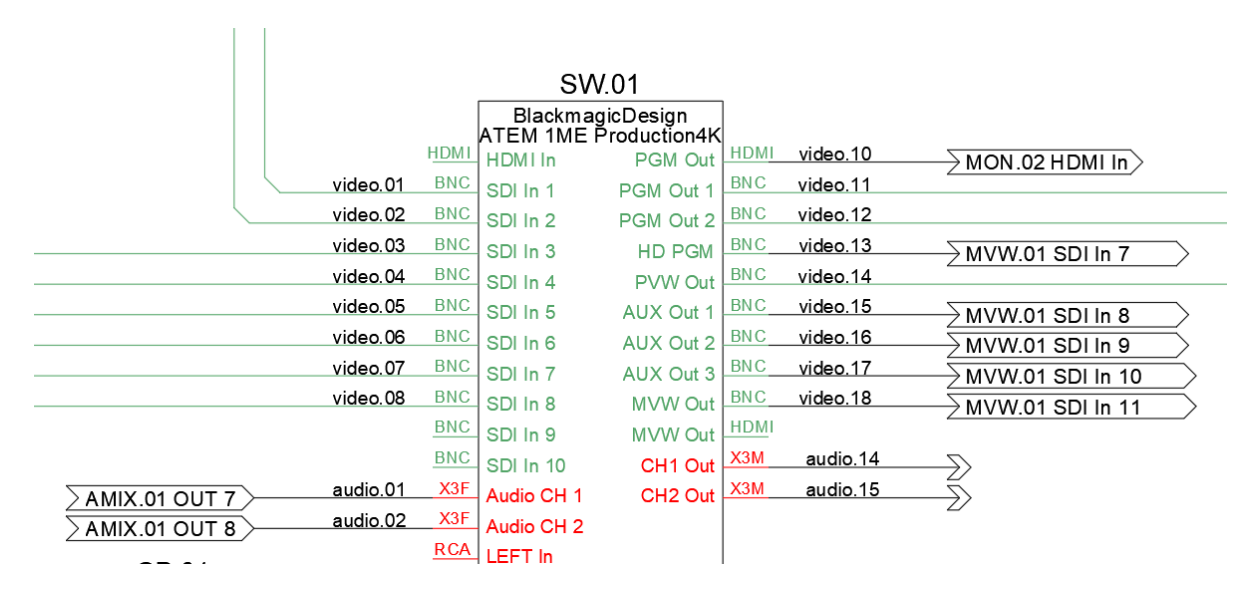

Feathers и Arrows работают идентично, но Arrows содержат меньше визуальной информации

- 1. Отключите режим ORTHO
- 2. Выполните команду" FEATH" или "ARR"
- 3. Введите самую первую метку кабеля, которая вам нужна.
- 4. С помощью инструмента выбора выберите выходные разъемы. Нажмите Enter.
- 5. Теперь выберите входные разъемы. Нажмите Enter.

Соединения готовы.

Чтобы получить дополнительную информацию об этих плагинах см. это видео на Youtube канале

# ABOC

Advanced Bunch of Cables ("ABOC" command) отлично подходит для быстрого рисования соединений полилиниями между блоками AVCAD (устройствами и панелями)

Чтобы получить дополнительную информацию об этих плагинах см видео на Youtube канале

# SCHEME'S MANAGER

**SchemeManager** это мощный инструмент для мониторинга и редактирования схем, созданных с помощью AVCAD, переименования устройств, редактирования стоек и так далее.

Чтобы получить дополнительную информацию об этих плагинах см это видео на Youtube канале

Внизу представлен пример работы с закладкой **Equipment List**. Equipment List содержит информацию об устройствах, опциях устройства, панелях и стойках, созданных с помощью AVCAD и существующих на чертеже. Он также содержит информацию, добавленную в чертеж с помощью команды Equipment Assignment. Двойной щелчок по ячейке Sysname, Location и IP позволяет пользователю изменять такие атрибуты. Все изменения будут применены к чертежу.

| 🔀 Schemes Man    | ager              |                     |                  |                            |                  |                |                              |                             |          |       |                                  | -               |      | ×        |
|------------------|-------------------|---------------------|------------------|----------------------------|------------------|----------------|------------------------------|-----------------------------|----------|-------|----------------------------------|-----------------|------|----------|
| Equipment List ( | Cable List        | Assignments         |                  |                            |                  |                |                              |                             |          |       |                                  |                 |      |          |
| Choose filter —  |                   |                     |                  |                            | Manage Equi      | pment List —   |                              |                             |          |       |                                  |                 |      |          |
| No Filter        | ~ I               | No Filter           | v                | Enter location             | Scan             | again          | Export to Excel              |                             |          |       |                                  |                 |      |          |
| Туре             | Number            | Sysname             | Manufacturer     | Model                      |                  | Description    |                              |                             | Quantity | Power | Location                         | IP              |      |          |
| Device           | 6.0               | CAM.01              | BlackmagicDesign | Studio Camera 4K           |                  | 12G-SDI broa   | adcast camera for live Ultra | HD production with 10" view | 1        | 0 W   | Studio                           |                 |      | $\sim$   |
| Hard Option      | 6.1               | <b></b>             | BlackmagicDesign | 3G-SD/SFP Optical Module   |                  | SFP Optical N  | Module                       |                             | 1        |       |                                  |                 |      |          |
| Device           | 7.0               | CAM.02              | BlackmagicDesign | Studio Camera 4K           |                  | 12G-SDI broa   | adcast camera for live Ultra | HD production with 10" view | 1        | OW    | Studio                           |                 |      |          |
| Hard Option      | 7.1               |                     | BlackmagicDesign | G-SDI SFP Optical Module   |                  | SFP Optical N  | Module                       |                             | T        |       |                                  |                 |      | _        |
| Device           | 8.0               | CAM.03              | BlackmagicDesign | Studio Camera 4K           |                  | 12G-SDI broa   | adcast camera for live Ultra | HD production with 10" view | 1        | 0 W   | Studio                           | <u> </u>        |      |          |
| Hard Option      | 8.1               |                     | BlackmagicDesign | 3G-SDI SFP Optical Module  |                  | SFP Optical N  | Module                       |                             | 1        |       |                                  | <b></b>         |      | _        |
| Device           | 9.0               | CAM.04              | BlackmagicDesign | Studio Camera 4K           |                  | 12G-SDI broa   | adcast camera for live Ultra | HD production with 10" view | 1        | 0 W   | Studio                           | <b></b>         |      | _        |
| Hard Option      | 9.1               | H                   | BlackmagicDesign | 3G-SDI SFP Optical Module  |                  | SFP Optical N  | Module                       |                             | 1        |       |                                  | <b>_</b>        |      | _        |
| Device           | 10.0              | CAM.05              | BlackmagicDesign | Studio Camera 4K           |                  | 12G-SDI broa   | adeast camera for live Ultra | HD production with 10" view | 1        | 0 W   | Studio                           | <b>_</b>        |      | _        |
| Hard Option      | 10.1              |                     | BlackmagicDesign | 3G-SDI SFP Optical Module  |                  | SFP Optical N  | Module                       |                             | 1        |       |                                  | <u> </u>        |      | _        |
| Device           | 11.0              | CAM.06              | BlackmagicDesign | Studio Camera 4K           | /                | 12G-SDI broa   | adcast camera for live Ultra | HD production with 10" view | 1        | 0 W   | Studio                           | <u> </u>        |      | _        |
| Hard Option      | 11.1              |                     | BlackmagicDesign | 3G-SDI SFP Optical Module  |                  | SFP Optical N  | Module                       |                             | 1        |       |                                  |                 |      | -        |
| Device           | 12.0              | CCU.01              | BlackmagicDesign | ATEM Talkback Converter 4K |                  | Support talk   | back for up to 8 cameras for | r Blackmagic Studio Cameras | 1        | 60 W  | Rack.01, Unit 3, FRONT           | 1               |      |          |
|                  | CAN               | 1.01                |                  |                            |                  |                |                              |                             |          |       | CCU.01                           | 1               |      |          |
| BNC ST           | ackmag<br>udio Ca | icDesign<br>mera 4K | BNC vid 15       |                            | vid 15           |                | - vid 21                     | vi                          | 4 2 1    | BNC   | BlackmagicDes<br>ATEMTalkbackCon | ign<br>verter4K | BNC  |          |
| SDI Ir           | 1                 | SDLC                | out one wid. 15  |                            | BNC              |                | VIU.21                       | vi                          | u.z i    | DIVO  | In CAM 1 Ou                      | It CAM 1        | DIVO |          |
|                  |                   |                     |                  |                            | vid.16           | <u>PP.01</u> 8 | vid.22                       | vi                          | d.22     | BNC   | In CAM 2 Οι                      | ut CAM 2        | BNC  | i        |
|                  | Stu               | dio                 |                  | · [                        | vid.17           | PP.01          |                              | vi                          | d.23     | BNC   | In CAM 3 OL                      | it CAM 3        | BNC  | 2        |
|                  |                   |                     |                  |                            | vid.18 BNC L     | ລPP.01 🗤       | ⊐ vid.24                     | vi                          | d.24     | BNC   | In CANAL OF                      | A CAM 4         | BNC  | 5        |
|                  |                   |                     |                  |                            | BNC L            |                |                              |                             | 4.25     | DNC   | III CAWA4 OL                     | IL CANVER       | DNC  |          |
|                  | CAN               | 1.02                |                  |                            | VIG. 19 1<br>BNC | 1 PP.01 11     | 1 VI0.25                     | VI                          | 0.25     | DINC  | In CAM 5 Ou                      | ut CAM 5        | DIVO | <u>/</u> |
|                  | CAIV              | 1.02                |                  |                            | vid.20           | 2 PP.01 12     | 2 vid.26                     | vi                          | d.26     | BNC   | In CAM 6 Ou                      | ut CAM 6        | BNC  | )        |
| Bla              | ackmag            | icDesign            |                  |                            | BNC L            | _^ B_          |                              |                             |          | BNC   |                                  | + CAM 7         | BNC  | ;        |
| St               | udio Ca           | mera 4K             |                  |                            |                  |                |                              |                             |          |       |                                  | IL CAW 7        |      | -        |
| SDI Ir           | 1                 | SDI C               | Dut VID.16       |                            |                  |                |                              |                             |          |       |                                  | FRONT           |      |          |
|                  |                   |                     |                  |                            |                  |                |                              |                             |          |       | Rack.01, Unit 3,                 | FRONT           |      |          |
|                  | Stu               | dio                 |                  |                            |                  |                |                              |                             |          |       |                                  |                 |      |          |

Внизу представлен пример работы с закладкой **Cable List**. Закладка содержит информацию о кабельных соединениях, сделаных с помощью **Mark Cables**.

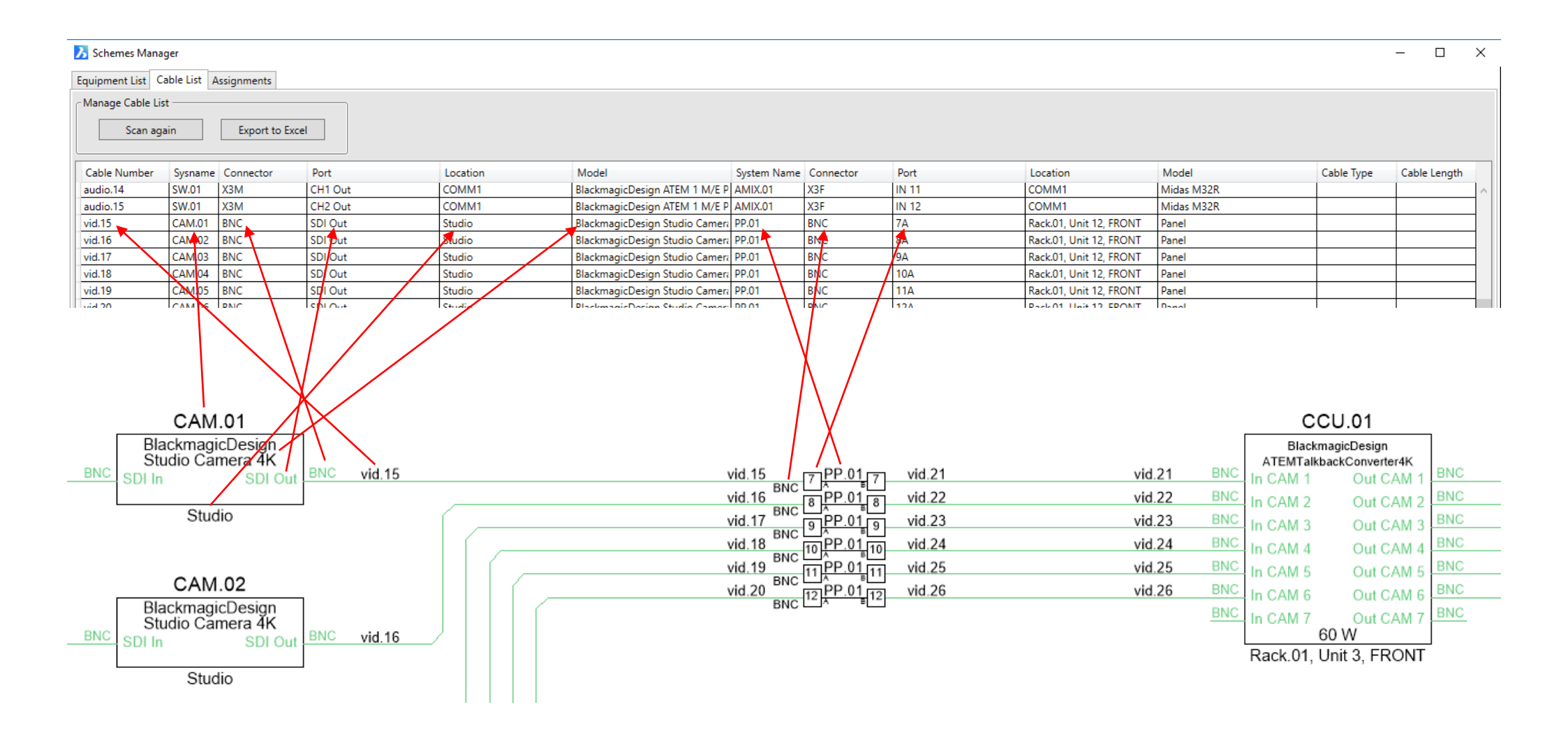

# EQUIPMENT ASSIGNMENT

**Equipment Assignment** позволяет назначить любую информацию на объект в Пространстве Модели. Контролировать эту информацию можно в закладке **Equipment Assignment** плагина SchemeManager.

<u>Примечание: Вся информация также отображается в Equipment List SchemeManager.</u> Например, пользователь может назначить информацию "HDMI-HDMI cable, 2 meters long" на монитор, и эта информация будет храниться в течение всего проекта

- 1. Запустите Equipment Assignmen.
- 2. Возникнет интерфейс

| AVCAD. Equipment Assignm | ient                     | - 0              |
|--------------------------|--------------------------|------------------|
| No Filter                | v                        |                  |
| Family                   | Description              | Quantity         |
| Cable                    | HDMI-HDMI, 2 meters long | 1                |
|                          |                          |                  |
|                          |                          |                  |
|                          |                          |                  |
|                          |                          |                  |
|                          |                          |                  |
|                          |                          |                  |
|                          |                          |                  |
|                          |                          |                  |
|                          |                          |                  |
|                          |                          |                  |
|                          |                          |                  |
|                          |                          |                  |
|                          |                          |                  |
| Assign                   |                          | 🔂 Add 🛛 🔇 Remove |

Этот интерфейс хранит всю информацию пользователя, которая может быть назначена сущности в пространстве модели.

Для того чтобы добавить новую информацию в преднабор нажмите Add.

Заполните форму:

| Family – введите группу (например, Cable, Shelf, |
|--------------------------------------------------|
| Hardware…)                                       |
| Description – напишите любую нужную              |
| информацию                                       |
| Quantity – введите количество                    |
|                                                  |

| 🭌 AVCAD. Εqι     | ipment Assignment. XML Entity     | × |
|------------------|-----------------------------------|---|
| - Set properties |                                   |   |
| Family           | Cable                             |   |
| Description      | Kramer CLS-AOCH/XL - 164' lengths |   |
|                  |                                   |   |
|                  |                                   |   |
| Quantity         | 1                                 |   |
|                  | ОК                                |   |

Нажмите ОК для сохранения информации.

3. Выберите информацию, которую вы хотите назначить в **Equipment Assignment** (кнопка ASSIGN будет разблокирована), нажмите кнопку Assign, выберите объект (или объекты) которому вы хотите назначить информацию, и нажмите Enter. Все назначения будут сохранены.

- 4. Откройте Equipment List в SchemeManager. Вся новая информация будет в конце списка Equipment List.
- 5. Откройте **Assignments** в **SchemeManager**. Там отображаются все назначения. При выборе назначения в этом списке пространство модели будет сфокусировано на объекте, содержащем это назначение.
- 6. Для удаления назначения, ПКМ, и используйте "Delete Assignment"

|       | A Schemes M  | anager<br>Cable List Assignments | 1                 | - 0          | × |      |
|-------|--------------|----------------------------------|-------------------|--------------|---|------|
|       | Manage Assig | nments<br>Scan again             |                   |              |   |      |
|       | Family       | Description                      | Quantity          | ID           |   |      |
|       | Cable        | Kramer CLS-AOCH/XL               | Delete Assignment | 57555488624) |   | <br> |
| ON.02 |              |                                  |                   |              |   |      |
|       |              |                                  |                   |              |   |      |

### AADB BASE MANAGER

Программа **Base Manager** позволяет создавать базу собственных устройств для **AVCAD**. **BM** является портативной программой и не требует установки в операционную систему. Создание баз возможно на любом компьютере, с последующим переносом баз простым копированием файлов на компьютер с установленным AVCAD.

### Интерфейс AADB Base Manager:

| nufacturers                      | Tables                              | Devices         | Device's Description                                        |
|----------------------------------|-------------------------------------|-----------------|-------------------------------------------------------------|
|                                  |                                     |                 | 6507817, Single-Channel Modular Power Amplifier, 200W, 100V |
| mford                            | Audio_Amplifiers                    | AMP-1200-100    |                                                             |
| restree                          | Audio_Extenders                     | AMP-1200-70     |                                                             |
| urrentAudio                      | Audio_Multiroom                     | AMP-150-100     |                                                             |
| atavidao                         | Audio_Processors                    | AMP-150-70      |                                                             |
|                                  | Audio_Sources                       | AMP-2100        | AMP.                                                        |
| stForward/video                  | Audio_Surround                      | AMP-2100-100    | Spin.1 AMP-1200-100 2pin                                    |
| strorwardvideo                   | Control_Systems                     | AMP-2100-70     | AUD in 1 SPK out                                            |
| elen                             | DM_BladeBased                       | AMP-2210HT      | RCA AUD in 1                                                |
| assvalley                        | DM_CardBased                        | AMP-2210S       | RCA AUD in 2                                                |
| P                                | DM_Receivers                        | AMP-2210T       | lug c                                                       |
| perline                          | DM_Transmitters_Splitters           | AMP-225         | 45.0 W                                                      |
| agineCommunications              | Network_AV                          | AMP-3210S       |                                                             |
| L                                | Power_Supplies                      | AMP-3210T       |                                                             |
| noFlo                            | Touch Screens                       | AMP-8075        |                                                             |
| amer                             | Video                               | AMP-8150        |                                                             |
| b.gruppen                        | Workspace_Solutions                 | AMPI-8075       |                                                             |
| 5                                |                                     | AMPI-8150       |                                                             |
| artin                            |                                     | MP-AMP30        |                                                             |
| idas                             |                                     | MP-AMP40-100V   |                                                             |
| RION_PDP                         |                                     | MP-AMP40-70V    |                                                             |
| eSonus                           |                                     |                 |                                                             |
| ogic                             |                                     |                 |                                                             |
| osendahl                         |                                     |                 |                                                             |
| imsung                           |                                     |                 |                                                             |
| ennheiser                        |                                     |                 |                                                             |
|                                  |                                     |                 |                                                             |
| Add                              | Add Rename Remove                   | Add Edit Remove |                                                             |
| Parer to AADR                    | - Choose Folder for User's database |                 | - Managa Databagag                                          |
| Dases to AADD                    | Choose rolder for User's databases  |                 | Ivianage Databases                                          |
| Inc Base to AADB Sync All to AAD | (ba                                 | asa Folder      |                                                             |

#### Колонка Manufacturer:

В колонке **Manufacturer** отображаются все текущие пользовательские базы. Кнопки **Add/Remove** добавляют/удаляют пользовательские базы. Нажимая **Choose Folder** выберите место на жестком диске для сохранения баз.

Колонка **Tables** - с помощью кнопок **Add/Rename/Remove** пользователь добавляет/переименовывает/удаляет подгруппы устройств выбранной пользовательской базы.

Колонка **Devices** - в данной колонке отображается список устройств базы из подгруппы.

В колонке **Description** выводится внешний вид выбранного устройства и его описание. Клавишами **Add/Remove/Edit** можно добавлять/удалять/редактировать устройства.

Sync Base to AVCAD - нажимая эту клавишу, происходит копирование выбранной пользовательской базы в рабочую папку AVCAD (C:\Users\Public\SharedLibrary)

Sync All to AVCAD - нажимая эту клавишу, происходит копирование всех пользовательских баз в рабочую папку AVCAD

**Choose Folder** - выбор папки с комплектом пользовательских баз. Это может быть любая папка, кроме C:\Users\Public\SharedLibrary. Рекомендуется регулярный back-up пользовательских баз.

Manage AVCAD Bases - интерфейс отображения баз в C:\Users\Public\SharedLibrary

**Merge** - функция слияния одноимённых баз. Для слияния одноимённых баз необходимо выделить основную базу в списке **Manufacturer**, нажать Merge и выбрать одноимённую базу, необходимую для слияния с основной. В результате слияния, в основную базу добавляются все устройства и Таблицы (подгруппы), кроме уже существующих. <u>Устройство не добавится, если в основной базе уже существует устройство с точно</u> <u>таким же именем. В одной базе не могут содержаться 2 устройства с одинаковыми именами.</u>

Нажимая клавишу Add подгруппы Devices появляется интерфейс заполнения атрибутов для устройства Create Device

| nufacturers  |              |           | Tables      |          | Devices                                  | De                                    | vice's Descripti | on               |                |    |
|--------------|--------------|-----------|-------------|----------|------------------------------------------|---------------------------------------|------------------|------------------|----------------|----|
| Create Devic | e            |           |             |          |                                          |                                       |                  |                  | -              |    |
| Manufacturer | Crestron     |           | Width 248.0 |          | • Power 45.0 W                           | 6507817, Single-(                     | Channel Modul    | ar Power Amplifi | er, 200W, 100V |    |
| Model        | AMP-1200-100 |           | Height 44.0 |          | Choose standart                          |                                       |                  |                  |                |    |
| Sysname      | AMP.         |           | Depth 266.0 |          | ● mm ○ Inches                            |                                       |                  |                  |                |    |
| INPUTS       |              |           |             |          |                                          | OUTPUTS                               |                  |                  |                |    |
| Layer        | Quantity     | Connector | Description |          | AMP.                                     | ^ Layer                               | Quantity         | Connector        | Description    |    |
| AudioA       | ~ 2          | 5pin.1    | AUD in      | ^        | Spin_1<br>AUD in 1<br>Spin_1<br>AUD in 2 | Audio4 ×                              | 1                | 2pin             | SPK out        | T. |
| AudioA       | × 2          | RCA       | AUD in      |          | RCA AUD in 1<br>RCA AUD in 1<br>AUD in 2 | ~                                     |                  |                  |                |    |
| PWR          | ▼ 1          | IEC       | PWR in      |          | IEC PWR in<br>Iug G                      | ~                                     |                  |                  |                |    |
| PWR          | <b>~</b> 1   | lug       | G           |          | 45.0 W                                   | ×                                     |                  |                  |                |    |
|              | ×            |           |             |          |                                          | ~                                     |                  |                  |                |    |
|              | ×            |           |             |          |                                          | ¥                                     |                  |                  |                |    |
|              | ×            |           |             |          |                                          | ×                                     |                  |                  |                |    |
|              | ×            |           |             |          |                                          | ×                                     |                  |                  |                |    |
|              |              |           |             |          |                                          |                                       |                  |                  |                |    |
|              |              |           |             |          |                                          | · · · · · · · · · · · · · · · · · · · |                  |                  |                |    |
|              | ~            |           |             |          |                                          | V V                                   |                  |                  |                |    |
|              | ~            |           |             |          | Show Block Add to Base                   |                                       |                  |                  |                |    |
|              | ~            |           |             | <u> </u> | Add Options                              |                                       |                  |                  |                |    |
|              |              |           |             |          | all options 301 options                  |                                       |                  |                  |                |    |

Для предварительного просмотра создаваемого устройства нажмите **Show Block** (клавиша неактивна, если хотя бы одно из полей не заполнено). Для сохранения устройства в базу нажмите **Add to Base**. *Внутри* выбранной базы не могут сохраняться два устройства с одинаковым именем устройства Model, даже если эти устройства находятся в разных подгруппах.

Для быстрого введения одинаковых типов разъемов в поле Quantity можно поставить число большее 1 (равное количеству этих разъемов)

Не рекомендуется использовать много символов в поле Connector. В некоторых случаях возможна некорректная работа плагина MarkCables. Если вы вводите слишком много символов, поле Connector

будет подсвечено желтым цветом. Если необходимо ввести большое число символов в поле Connector (более 8), избегайте использование заглавных букв, используйте прописные буквы.

| Manufacturer AJA | ι.       |           | Width        | 483.0        | v           | Power  | 70.0         | w                 | 4-Channel 2K/HD/SD | ) or 1-Chann | el 4K/UHD Fra | me Synchronizer |  |
|------------------|----------|-----------|--------------|--------------|-------------|--------|--------------|-------------------|--------------------|--------------|---------------|-----------------|--|
| Model FS4        |          | _         | 🔯 Add Hardw  | are Options  |             |        |              |                   |                    | )            | <             |                 |  |
| Sysname FS.      |          |           | Hard Option  | 5            |             |        | Hard Option' | s Description     |                    |              |               |                 |  |
| INDUTO           |          |           | Slot A: FIB  | ERLC-1-RX-R0 |             | ^      | SFP Fiber LC | Receiver single r | mode               |              |               |                 |  |
| INPUTS           |          |           | Slot A: FIBI | ERLC-2-RX-R0 |             |        |              |                   |                    |              |               |                 |  |
| Layer            | Quantity | Connector | Slot A: FIB  | ERLC-2RX-12G |             |        |              |                   |                    |              | onnector      | Description     |  |
| VideoF ×         | 4        | BNC       | Slot A: FIBI | ERSC-1-RX-R0 |             |        |              |                   |                    |              | NC            | SDI Out         |  |
| VIGEOE           | ·        |           | Slot A: HD   | BNC-2RX-12G  |             |        |              |                   |                    |              |               |                 |  |
| AudioL ~         | <u> </u> | 0256.1    | Slot B: FIB  | RIC-2-RX-R0  |             |        |              | Slot A: Sli       | DEDIC 1 BY DO      |              | NC            | SUIMonitor      |  |
| AudioE ~         | 1        | D25F.1    | Slot B: FIBE | RLC-2RX-12G  |             |        |              | IC IC             | No                 |              | DMI           | HDMI Monitor    |  |
| AudioE ~         | 1        | D25F.1    | Slot B: FIB  | ERSC-1-RX-R0 |             |        |              | SlotA Rx          | 0 W                |              | 25F.2         | AES 1/2 Out     |  |
| AudioF ×         | 1        | D25F.1    | Slot B: HDI  | BNC-2RX-12G  |             |        |              |                   |                    |              | 25F.2         | AES 3/4 Out     |  |
|                  |          | Dates     | Slot C: FIB  | -2CW-2729    |             |        |              |                   |                    |              | 255.2         |                 |  |
| Audio[ ~         |          | DZ5F.1    | Slot C: FIB- | -2CW-3133    |             |        |              |                   |                    |              | 201.2         | AES 5/6 OUT     |  |
| AudioE ~         | 1        | D25F.1    | Slot C: FIB- | -2CW-3941    |             |        |              |                   |                    |              | 25F.2         | AES 7/8 Out     |  |
| Audio[ ~         | 1        | D25F.1    | Slot C: FIB- | 2CW-4345     |             |        |              |                   |                    |              | 25F.2         | AES 9/10 Out    |  |
| AudioF ×         | 1        | D25F.1    | Slot C: FIB  | -2CW-4749    |             |        |              |                   |                    |              | 25F.2         | AES 11/12       |  |
|                  |          | 2010      | Slot C: FIB- | -2CW-5153    |             |        |              |                   |                    |              | 255.2         | 450 42/24       |  |
| Audio[ ~         |          | DINC      | Slot C: FIB  | 2CW-5961     |             |        |              |                   |                    |              | 201.2         | AES 15/14       |  |
| Fibre Y          | 1        | ST        | Slot C: FIB  | ERLC-1-TX-R0 |             | $\sim$ |              |                   |                    |              | 25F.2         | AES 15/16       |  |
| Sync ~           | 1        | BNC       | Create       | Edit         | Ren         | nove   |              |                   |                    |              | NC            | MADI Out        |  |
| LAN Y            | 1        | Rj45      |              |              |             |        |              |                   |                    |              | T             | MADI Out        |  |
| CTPL Y           | 4        | D25E3     | GPLIn        |              | Add Options |        |              |                   | Sunc Y             | 1            | BNC           | REE loop        |  |
| CIAL             | ·        |           |              | ~ ·          | Hard Opti   | ons    | Soft         | Options           | - Sync -           | ·            |               | ner ioop        |  |

Для добавления к устройству меню выбора опций нажмите Hard Options

### Для добавления к устройству меню выбора программных опций нажмите Soft Options

| anufacturers Tables |        |          | Devices Device<br>Auto |             |                      | ription<br>ng HD/SD de-embed | der with 4 AES outputs, 8 |                                                         |                                                |                                                                  |
|---------------------|--------|----------|------------------------|-------------|----------------------|------------------------------|---------------------------|---------------------------------------------------------|------------------------------------------------|------------------------------------------------------------------|
| Create Devi         | ce     |          |                        |             |                      |                              |                           | Analon auc                                              | lio outputs -d (ab/s-c                         | anable (with appropriate                                         |
| Manufacturer        | Imagin | eCommuni | cations                | Width 3.0   |                      | Power 12.0                   | W                         | Auto-sensing HD/SD de-em<br>3 Gb/s-capable (with approp | bedder with 4 AES o<br>priate software key), i | utputs, 8 Analog audio output:<br>includes triple-slot back modu |
| Model               | HDX68  | 03+AO+T  |                        | Height 2.0  | <b>`</b>             | Choose stand                 | int                       | and breakout cable, Q-SEE-                              | compliant                                      |                                                                  |
| Sysname             | DEMB.  |          |                        | Depth 0.0   | Add Software Options | l i mm                       | incries                   | ×                                                       | -                                              |                                                                  |
| INPUTS              | r   C  | Quantity | Connector              | Description | Soft Options         |                              | Soft Option's Descr       | ription                                                 | ty Connector                                   | Description                                                      |
| VideoE              | · 1    |          | BNC                    | SDI In      | HDX68OPT-3G          |                              | HDX6803+ to pro           | ovide 3 Gb/s HD capability                              | BNC                                            | SDI Out                                                          |
| Audio               | · · 1  |          | BNC                    | DARS In     |                      |                              |                           |                                                         | BNC                                            | AES Out                                                          |
|                     | ~      |          |                        |             |                      |                              |                           |                                                         | Wm                                             | AUD Out                                                          |
|                     | ~      |          |                        |             | ]                    |                              |                           |                                                         | D9F                                            | RS-422/232                                                       |
|                     | ·      |          |                        |             |                      |                              |                           |                                                         |                                                |                                                                  |
|                     | ×      |          |                        |             |                      |                              |                           |                                                         |                                                |                                                                  |
|                     | ×   _  |          |                        |             |                      |                              |                           |                                                         |                                                |                                                                  |
|                     |        | _        |                        |             | -                    |                              |                           |                                                         |                                                |                                                                  |
|                     | ~      |          |                        |             |                      |                              |                           |                                                         | HI                                             |                                                                  |
|                     | ~      |          |                        |             |                      |                              |                           |                                                         | HI                                             |                                                                  |
|                     | ~      |          |                        |             |                      |                              |                           |                                                         |                                                |                                                                  |
|                     | ~      |          |                        |             |                      |                              |                           |                                                         |                                                |                                                                  |
|                     | ~      |          |                        |             | Create               | Remove                       |                           |                                                         |                                                |                                                                  |

Нажав клавишу Manage AVCAD Bases можно увидеть списки всех баз оборудования (Base) и их подгруппы (Table) в самой программе AVCAD (в папке C:\Users\Public\SharedLibrary)

| ſ  | Manage AADB Bases     | -      |         |           | _       |       | × |
|----|-----------------------|--------|---------|-----------|---------|-------|---|
|    | Base                  |        |         | Ta        | ble     |       |   |
|    | AJA                   | $\sim$ | Device  | 25        |         |       |   |
|    | AKG                   |        | Interco | om        |         |       |   |
|    | Allen&Heath           |        | Mobil   | e_Studios |         |       |   |
| -  | AlliedTelesis         |        | Switch  | iers      |         |       |   |
| i  | AmericanDJ            |        | User_[  | Devices   |         |       |   |
|    | ASUS                  |        |         |           |         |       |   |
|    | AV-BOX                |        |         |           |         |       |   |
| L  | Behringer             |        |         |           |         |       |   |
|    | BlackmagicDesign      |        |         |           |         |       |   |
| L  | BSS                   |        |         |           |         |       |   |
| Ŀ  | Canford               |        |         |           |         |       |   |
| L  | Crestron              |        |         |           |         |       |   |
| L  | Crown                 |        |         |           |         |       |   |
| L  | CurrentAudio          |        |         |           |         |       |   |
| L  | D-Link                |        |         |           |         |       |   |
| Ŀ  | Datavideo             |        |         |           |         |       |   |
| Ŀ  | dbx                   |        |         |           |         |       |   |
| Ŀ  | DELL                  |        |         |           |         |       |   |
| L  | Eaton                 |        |         |           |         |       |   |
| L  | ELM_Video             |        |         |           |         |       |   |
| L  | EXTRON                |        |         |           |         |       |   |
| Ŀ  | FastForwardVideo      |        |         |           |         |       |   |
| Ŀ  | Gefen                 |        |         |           |         |       |   |
| L  | GrassValley           |        |         |           |         |       |   |
| Ŀ  | HP                    |        |         |           |         |       |   |
| 1  | Hyperline             | ~      |         |           |         |       |   |
| ]  | ImagineCommunications | Ŧ      |         |           |         |       |   |
|    | Delete Selected Base  |        |         | Delete Se | elected | Table |   |
| F. |                       |        |         |           |         |       |   |

Нажав **Delete Selected Base** пользователь может удалить выбранную базу из AVCAD. Нажав **Delete Selected Table** пользователь может удалить выбранную подгруппу из AVCAD.

Удалённые подгруппы и базы удаляются безвозвратно.

# VIDEO TUTORIALS

Посетите наш канал на Youtube, чтобы получить больше информации об AVCAD